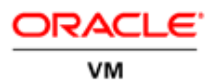

# Oracle VM 3: Using Oracle Clusterware to Protect Oracle VM Manager

ORACLE WHITE PAPER | FEBRUARY 2018

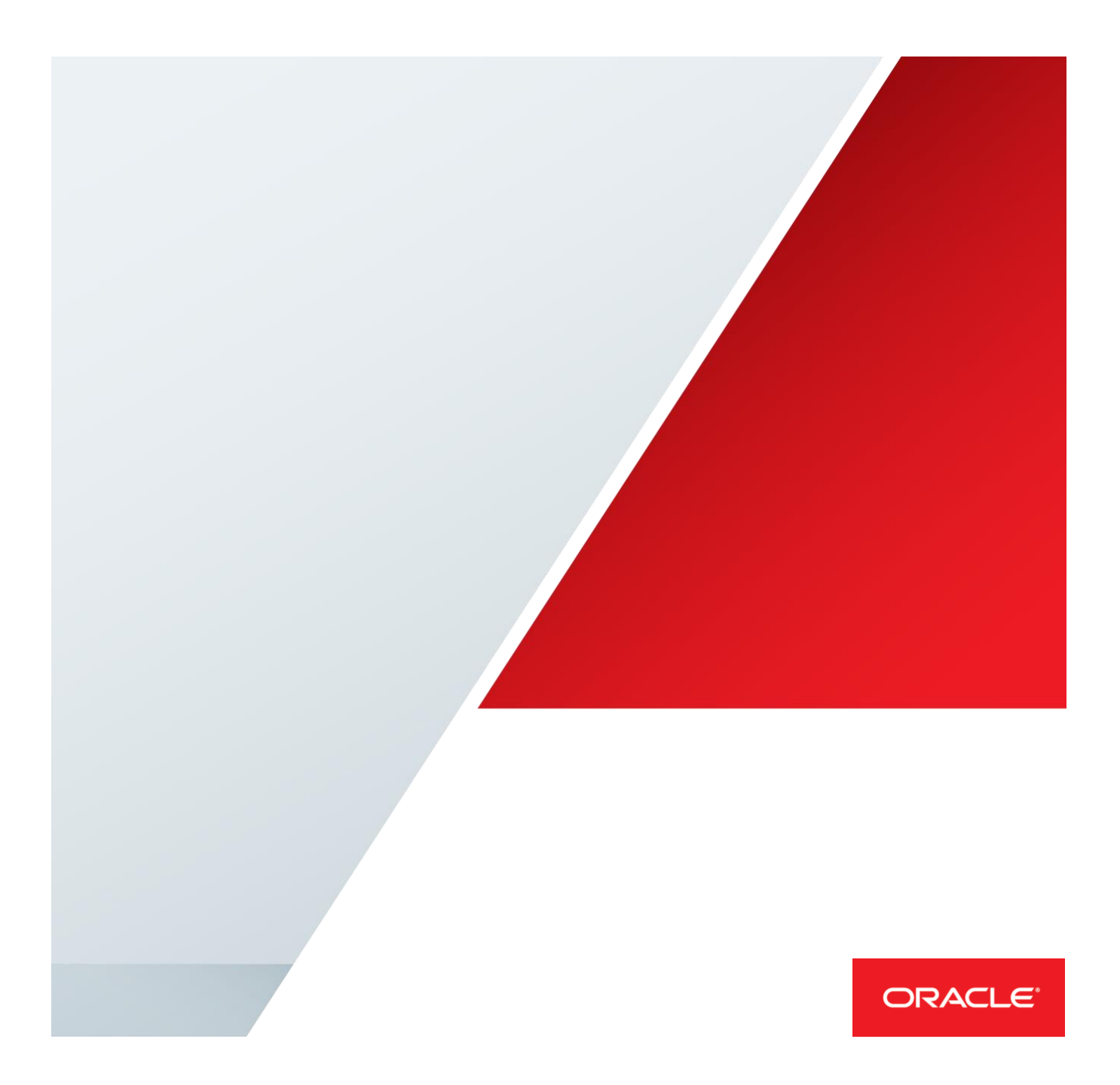

| 1.                                                                                                    | Intro                                                                                                    | oduction                                                                                                    | 1                                                                                  |
|----------------------------------------------------------------------------------------------------|----------------------------------------------------------------------------------------------------|----------------------------------------------------------------------------------------------------|------------------------------------------------------------------------------------|
| 2.                                                                                                    | Orac                                                                                                    | cle Grid Infrastructure 12c Requirements for Oracle Linux 6                                                                                                    | 2                                                                                  |
| 3.                                                                                                    | High                                                                                                    | Level Architecture (picture)                                                                                                    | 4                                                                                  |
| 4.                                                                                                    | <b>Prep</b><br>4.1.<br>4.2.                                                                                                    | bare ASM devices to be used by Oracle Clusterware 12c<br>Identify ASM devices<br>Configure ASM disks                                                                                                    | <b> 4</b><br>4<br>5                                                                |
| 5.                                                                                                    | Furt                                                                                                    | her parameters needed to "oracle" account                                                                                                    | 6                                                                                  |
| 6.                                                                                                    | Insta<br>6.1.<br>6.2.<br>6.3.                                                                                                    | all Oracle Grid Infrastructure 12c on both nodes<br>Prepare X11 display for Oracle Grid Infrastructure 12c installation<br>Start installation process of Oracle Grid Infrastructure 12c<br>Execute configuration scripts when requested                                                              | <b> 6</b><br>6<br>6<br>. 14                                                        |
| 7.                                                                                                    | Insta                                                                                                    | all Oracle Grid Infrastructure standalone Agents on clustered nodes                                                                                                    | .14                                                                                |
| 8.                                                                                                    | Crea                                                                                                    | te a new ACFS filesystem (on shared device) for Oracle VM Manager                                                                                                    | . 15                                                                               |
| 9.<br>de                                                                                                    | Crea<br>dicated                                                                                                    | ite one user-vip clustered with Oracle Grid Infrastructure 12c that will b<br>I to Oracle VM Manager services                                                                                                    | ю<br>. 17                                                                          |
| 10                                                                                                    | . Pro                                                                                                    | ceed to install Oracle VM Manager                                                                                                    | . 18                                                                               |
| 11.                                                                                                    | . Ins                                                                                                    | stall the "Oracle VM Manager" MySQL RPMs on the second node                                                                                                    | . 19                                                                               |
| 12                                                                                                    | . Dis                                                                                                    | sable and stop Oracle VM Manager services                                                                                                    | . 20                                                                               |
|                                                                                                    |                                                                                                    |                                                                                                    |                                                                                    |
| 13.<br>sin                                                                                                    | . Op<br>Igle lin                                                                                                    | tional: create a custom script to see all clustered resource status on a e                                                                                                    | 20                                                                                 |
| 13.<br>sin<br>14.<br>1<br>1                                                                                                    | Op<br>ngle lin<br>Co<br>4.1.<br>4.2.<br>4.3.                                                                                                    | tional: create a custom script to see all clustered resource status on a<br>e<br>Infigure MySQL Server to be managed by Oracle Clusterware<br>Prepare MySQL Repository to be managed by Oracle Cluster<br>Define MySQL clustered resource<br>Verify resource status and MySQL resource created above | 20<br>21<br>21<br>22<br>23                                                         |
| 13.<br>sin<br>14.<br>1<br>1<br>15.<br>15.                                                                                                    | . Op<br>ngle lin<br>4.1.<br>4.2.<br>4.3.<br>5.1.<br>Cluster                                                                                                    | tional: create a custom script to see all clustered resource status on a<br>e                                                                                                    | 20<br>21<br>22<br>23<br>23<br>25                                                   |
| 13.<br>sin<br>14.<br>1<br>15.<br>15.<br>1<br>10.<br>11.<br>11.<br>11.<br>11.<br>11.<br>11.<br>11.<br>11.                                                                                                    | <b>Op</b><br><b>gle lin</b><br><i>4.1.</i><br><i>4.2.</i><br><i>4.3.</i><br><i>5.1.</i><br><i>Cluster</i><br><i>5.3.</i><br><i>5.4.</i><br><i>ctarting</i> /<br><i>5.5.</i><br><i>csource</i> | tional: create a custom script to see all clustered resource status on a<br>e                                                                                                    | . <b>20</b><br>. <b>21</b><br>. 22<br>. 23<br>. <b>25</b><br>. 27<br>. 29          |
| 13.<br>sin<br>14.<br>1<br>1<br>1<br>1<br>1<br>5.<br>1<br>1<br>5.<br>1<br>1<br>5.<br>1<br>1<br>5.<br>1<br>1<br>5.<br>1<br>1<br>5.<br>1<br>1<br>5.<br>1<br>1<br>5.<br>1<br>1<br>5.<br>1<br>1<br>5.<br>1<br>1<br>5.<br>1<br>1<br>1<br>5.<br>1<br>1<br>1<br>5.<br>1<br>1<br>1<br>1 | Op<br>ogle lin<br>4.1.<br>4.2.<br>4.3.<br>5.1.<br>Cluster<br>5.3.<br>5.4.<br>tarting/<br>5.5.<br>esource<br>6.1.<br>6.2.                                                                      | tional: create a custom script to see all clustered resource status on a<br>mfigure MySQL Server to be managed by Oracle Clusterware                                                                                                    | 20<br>21<br>22<br>23<br>23<br>25<br>27<br>29<br>29<br>29<br>30<br>30<br>33         |
| 13.<br>sin<br>14.<br>1<br>1<br>1<br>1<br>1<br>1<br>5.<br>1<br>1<br>1<br>5.<br>1<br>1<br>1<br>1<br>5.<br>1<br>1<br>1<br>1                                                                                                    | Op<br>gle lin<br>4.1.<br>4.2.<br>4.3.<br>5.1.<br>Cluster<br>5.3.<br>5.4.<br>5.5.<br>esource<br>6.1.<br>6.2.<br>Using th                                                                       | tional: create a custom script to see all clustered resource status on a<br>mfigure MySQL Server to be managed by Oracle Clusterware                                                                                                    | . 20<br>21<br>22<br>23<br>23<br>25<br>29<br>29<br>30<br>30<br>33<br>33<br>35<br>38 |

| 18.2.          | Edit Weblogic start script                                                     | 38 |
|----------------|--------------------------------------------------------------------------------|----|
| 18.3.          | Edit Weblogic configuration file                                               | 39 |
| 18.4.          | Edit Oracle VM Manager MySQL configuration file following the steps belo<br>39 | ЭW |
| 18.5.          | Add "auth_socket.so" plugin to MySQL.cnf conf file                             | 39 |
| 18.6.          | Start "MySQL" linux service temporarily                                        | 40 |
| 18.7.          | Create MySQL "oracle" user                                                     | 40 |
| 18.8.          | Execute following MySQL commands once connected to the database                | 40 |
| 18.9.          | Stop "MySQL" linux service, as "root"                                          | 40 |
| 18.10.         | Copy and edit "ovmcli" service file cluster resource management                | 40 |
| 18.11.         | Update MySQL RPMs packages on the second node                                  | 41 |
| 18.12.         | Copy the updated release "zip" and "rpm" files containing on the second        |    |
| node o         | f the cluster                                                                  | 42 |
| <u>Note th</u> | at releases of these files can change on different Oracle VM Manager           |    |
| version        |                                                                                | 42 |
| 18.13.         | On the second node of the cluster, extract RPMs contained in the zip file .    | 42 |
| 18.14.         | Upgrade MySQL RPMs on the second node                                          | 42 |
| 18.15.         | Start all "Oracle VM Manager" services by Oracle Clusterware 12c               | 43 |
| Conclusio      | n                                                                              | 43 |

# 1. Introduction

Oracle VM Manager provides an easy-to-use and centralized management environment for configuring and operating your Oracle VM server, network, and storage infrastructure from a browser-based interface, and it is accessible from just about anywhere. Oracle VM Manager 3 is an Oracle Fusion Middleware application, based on the Oracle Weblogic application server. Oracle VM Manager uses the bundled MySQL Database Enterprise Edition as the management repository beginning with Oracle VM Manager 3.2 release. The Oracle VM Manager 3 runs on 64-bit Oracle Linux.

<u>This document describes the steps to set up a clustered environment by using Oracle</u> <u>Clusterware to provide fail-over capabilities for Oracle VM Manager 3.4.</u> To make the Oracle VM management components highly available, the built-in management database repository and the Oracle Weblogic Server that come with Oracle VM Manager must be protected in case of a server or application failure.

The following software components are used as part of the solution:

- Oracle Clusterware 12c that ships with Oracle Grid Infrastructure 12c
- Oracle Grid Infrastructure Bundled Agents (for MySQL and WebLogic)
- Oracle ACFS ( ASM Clustered Filesystem )

Customers with Oracle Linux support subscriptions get a <u>restricted use-license</u> for the Oracle Clusterware. To understand the product features of Oracle VM and Oracle Clusterware, please refer to the following white paper and documentation:

- White Paper: Oracle Clusterware 12c Overview
- Oracle VM Concepts Guide for Release 3.4

# 2. Oracle Grid Infrastructure 12c Requirements for Oracle Linux 6

Oracle Grid Infrastructure 12c needs a shared storage solution like FC/iSCSI.

Here you can find a list of Network and Storage Requirements to proceed with the Oracle VM Manager Clustered configuration; OS packages can be installed by pointing to Oracle Public Yum (public-yum.oracle.com).

| Storage Type | Size      | Target                                                                              | ES TVDA   | Number            |
|--------------|-----------|-------------------------------------------------------------------------------------|-----------|-------------------|
| Otorage Type | 0120      | Target                                                                              | ТОТурс    | Number            |
| Local        | 20GB min. | Local filesystem where install<br>Oracle Grid Infrastructure                        | ext3/ext4 | One for each node |
| Shared       | 10GB      | Quorum/OCR (configuration)<br>shared disk for Oracle Grid<br>Infrastructure         | ASM       | One<br>shared     |
| Shared       | 60GB      | ACFS - will be used as shared<br>install location for Oracle VM<br>Manager ( /u01 ) | ACFS      | One<br>shared     |

## TABLE 1: STORAGE REQUIREMENTS

## TABLE 2: NETWORK REQUIREMENTS

| ID | Interface<br>Type | Traffic                                                                        | Traffic Type                                                                                                    |
|----|-------------------|--------------------------------------------------------------------------------|----------------------------------------------------------------------------------------------------|
| 1  | Public            | Oracle VM Manager <-><br>Client<br>Oracle VM Manager<br><->Oracle VM Server(s) | All public traffic between Oracle VM Manager and<br>Clients All public traffic between Oracle VM<br>Manager and Oracle VM Server(s) |
| 2  | Private           | Oracle VM Manager (01)<br><-> Oracle VM Manager<br>(02)                        | All Grid Infrastructure private traffic (Clusterware dedicated)                                                                     |

## TABLE 3: IP(S) REQUIREMENTS

| Туре   | N.                   | Function                        | Target                                                                      | Used |
|--------|----------------------|---------------------------------|-----------------------------------------------------------------------------|------|
| Public | 2 (1 per<br>server)  | Hostname                        | One IP dedicated to the hostname of the server                              | Y    |
| Public | 2 (1 per<br>server)  | Local VIP                       | One IP dedicated to Local VIP (Virtual IP) of the<br>node (cluster managed) | Ν    |
| Public | 1 (1 per<br>cluster) | SCAN VIP                        | Single-Client-Access-Name (SCAN) Virtual IP                                 | Ν    |
| Public | 1                    | Oracle VM<br>Manager H/A<br>VIP | One VIP dedicated to Oracle VM Manager in H/A configuration                 | Y    |

#### TABLE 4: IP(S) REQUIREMENTS

ovmm01.oow.local – 192.168.56.1 - hostname Node 1 ovmm02.oow.local – 192.168.56.2 - hostname Node 2 ovmm01-priv.oow.local - 172.28.28.1 - Private IP for Oracle Grid Infrastructure Node 1 ovmm02-priv.oow.local - 172.28.28.2 - Private IP for Oracle Grid Infrastructure Node 2 ovmm01-vip.oow.local - 192.168.56.3 - local-vip Node 1 - Not Used ovmm02-vip.oow.local - 192.168.56.4 - local-vip Node 2 - Not Used ovmm-scan.oow.local - 192.168.56.5 - SCAN VIP (shared between nodes) - Not Used ovmm-ha.oow.local - 192.168.56.10 - VIP dedicated to Oracle VM Manager

TABLE 5: OPERATING SYSTEM PACKAGES

# yum -y install http://download.oracle.com/otn\_software/asmlib/oracleasmlib-2.0.4-1.el6.x86\_64.rpm

# yum -y install oracle-rdbms-server-12cR1-preinstall oracleasm-support

# yum -y install xorg-x11-utils.x86\_64 xorg-x11-server-Xorg.x86\_64 xorg-x11-server-utils.x86\_64

# yum install tigervnc-server.x86\_64

### TABLE 6: GRID INFRASTRUCTURE SOFTWARE

URL http://www.oracle.com/technetwork/database/database-technologies/clusterware/downloads/index.html

Linux x86-64 1of2.zip

Linux x86-64 2of2.zip

Cracle Grid Infrastructure Standalone Agents Download

# 3. High Level Architecture (picture)

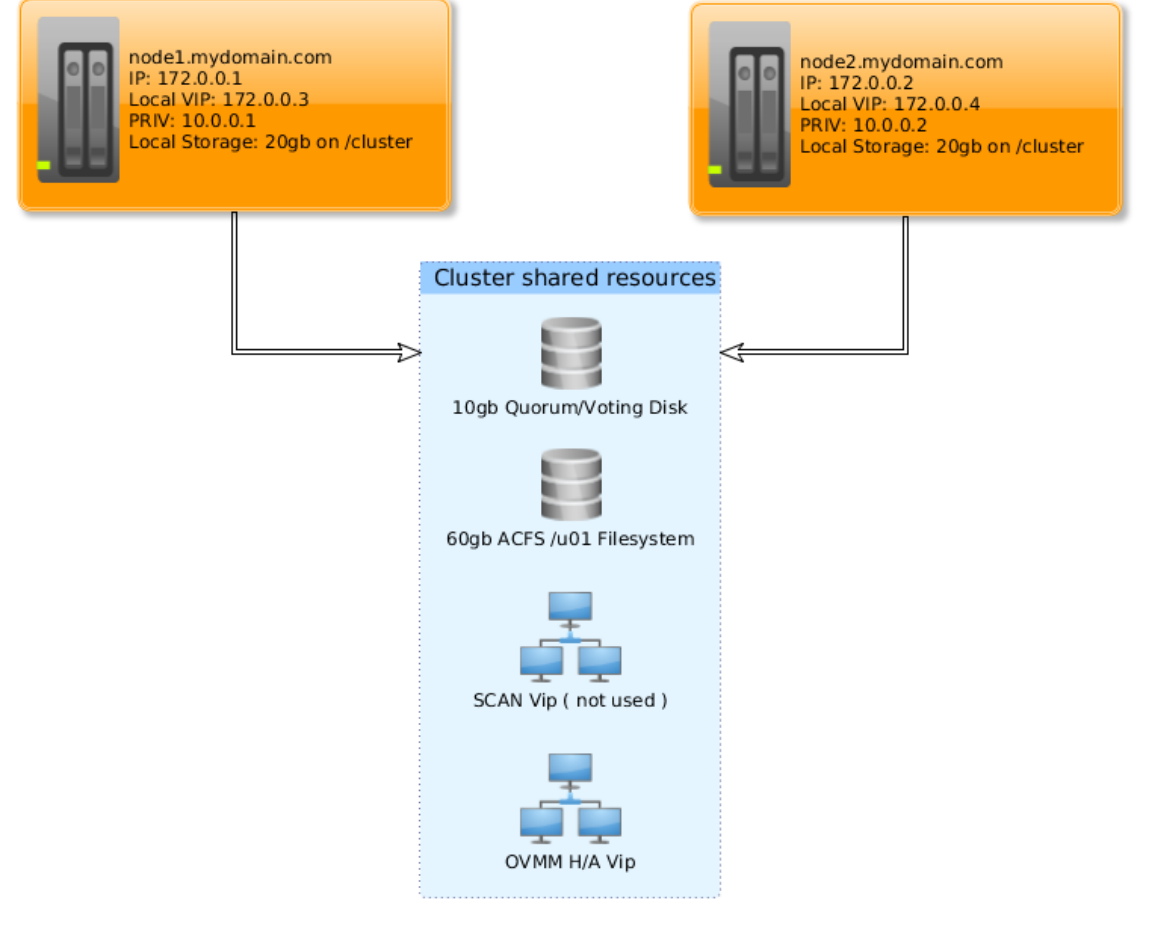

Figure 1: High Level Architecture

# 4. Prepare ASM devices to be used by Oracle Clusterware 12c

# 4.1. Identify ASM devices

• From one of the two nodes prepared identify "Quorum/OCR" and "/u01" shared disks:

TABLE 7: IDENTITY SHARED DISKS

[root@ovmm01 ~]# fdisk -I |grep Disk |grep dev Disk /dev/sdb: 21.5 GB, 21474836480 bytes Disk /dev/sda: 32.2 GB, 32212254720 bytes Disk /dev/sdc: 10480 MB, 6442450944 bytes ==> will be used for Quorum/OCR function Disk /dev/sdd: 60.0 GB, 64424509440 bytes ==> will be used for cluster filesystem /u01

- By "fdisk" utility create a full-size partition on both devices ( execute only on one node )
- Enable the oracleasm service to start at boot: ( execute on both nodes )

## TABLE 8: CONFIGURE ORACLEASM SERVICE

[root@ovmm01 ~]# service oracleasm configure Configuring the Oracle ASM library driver.

This will configure the on-boot properties of the Oracle ASM library driver. The following questions will determine whether the driver is loaded on boot and what permissions it will have. The current values will be shown in brackets ('[]'). Hitting <ENTER> without typing an answer will keep that current value. Ctrl-C will abort.

Default user to own the driver interface [oracle]: **oracle** Default group to own the driver interface [dba]: **dba** Start Oracle ASM library driver on boot (y/n) [y]: **y** Scan for Oracle ASM disks on boot (y/n) [y]: **y** Writing Oracle ASM library driver configuration: done Initializing the Oracle ASMLib driver: **[ OK ]** Scanning the system for Oracle ASMLib disks: **[ OK ]** 

# 4.2. Configure ASM disks

• Prepare ASM disks to be used by Oracle Grid Infrastructure 12c (only on one node):

# TABLE 9: CREATE ORACLEASM DISKS

[root@ovmm01 ~]# oracleasm createdisk OCRVOTE01 /dev/sdc1 [root@ovmm01 ~]# oracleasm createdisk OVMMFS01 /dev/sdd1

• Update ASM disks list (only on the second node):

# TABLE 10: EXECUTE SCANDISKS ON SECOND NODE

# [root@ovmm02 ~]# oracleasm scandisks

• Verify that you can see the same ASM disks (on both nodes):

## TABLE 11: VERIFY ORACLEASM DISKS ON BOTH NODES

# [root@ovmm01 ~]# oracleasm listdisks

# 5. Further parameters needed to "oracle" account

Before proceeding with "Grid Infrastructure 12c" installation, edit following files, and apply the following changes (highlighted in **BOLD**) on both nodes:

TABLE 12: CHANGES IN "/ETC/SECURITY/LIMITS.D/90-NPROC.CONF

# Default limit for number of user's processes to prevent# accidental fork bombs.# See rhbz #432903 for reasoning.

soft nproc 8192 root soft nproc unlimited

TABLE 13: CHANGES IN "/ETC/SECURITY/LIMITS.D/ORACLE-RDBMS-SERVER-12CR1-PREINSTALL.CONF

# oracle-rdbms-server-12cR1-preinstall setting for nofile soft limit is 1024 oracle soft nofile 8192
# oracle-rdbms-server-12cR1-preinstall setting for nofile hard limit is 65536 oracle hard nofile 65536

# 6. Install Oracle Grid Infrastructure 12c on both nodes

To proceed with the Oracle Grid Infrastructure installation, it's suggested to have an X11-based graphical display. In this example we are going to use a VNC service to provide this graphical interface. X11 Forwarding via SSH is also an option.

6.1. Prepare X11 display for Oracle Grid Infrastructure 12c installation

• Start a VNC server as the oracle user and supply a VNC password.

TABLE 14: START AND CONFIGURE VNC SERVER

[root@ovmm01 ~]# vncserver :1

• Connect, from your laptop, to this vnc-session

TABLE 15: CONNECT TO THE VNC DISPLAY

[user@laptop ~]# vncviewer <host>:1

- 6.2. Start installation process of Oracle Grid Infrastructure 12c
- Unzip the software downloaded (see TABLE 6), change directory to the "Grid Infrastructure 12c" software install path and execute:

TABLE 16: LAUNCH ORACLE PRODUCTS INSTALLER

[root@ovmm01 ~]# ./runInstaller.sh

|                                | GRID INFRASTRUCTURE                                                                                                    |
|--------------------------------|----------------------------------------------------------------------------------------------------|
| Software Updates               | Download software updates for this installation. Software updates consist of recommended updates the installer system requirement checks, PatchSet Updates (PSUs), and other recommended patches.<br>Select one of the following options: |
| Cluster Type                   | Use My Oracle Support credentials for download                                                                                                    |
| Cluster Configuration          | My Oracle Support password:                                                                                                    |
| Prerequisite Checks<br>Summary | [Proxy Settings_] Test Connection                                                                                                    |
| Install Product                | Use pre-downloaded software updates                                                                                                    |
|                                | ⊙ Ship software updates                                                                                                    |
|                                |                                                                                                    |
|                                |                                                                                                    |
|                                |                                                                                                    |

• Select the "Skip software updates" option, then click the "Next" button.

Figure 2: Install Oracle Grid Infrastructure 12c

• Select the "Install and Configure Oracle Grid Infrastructure for a Cluster".

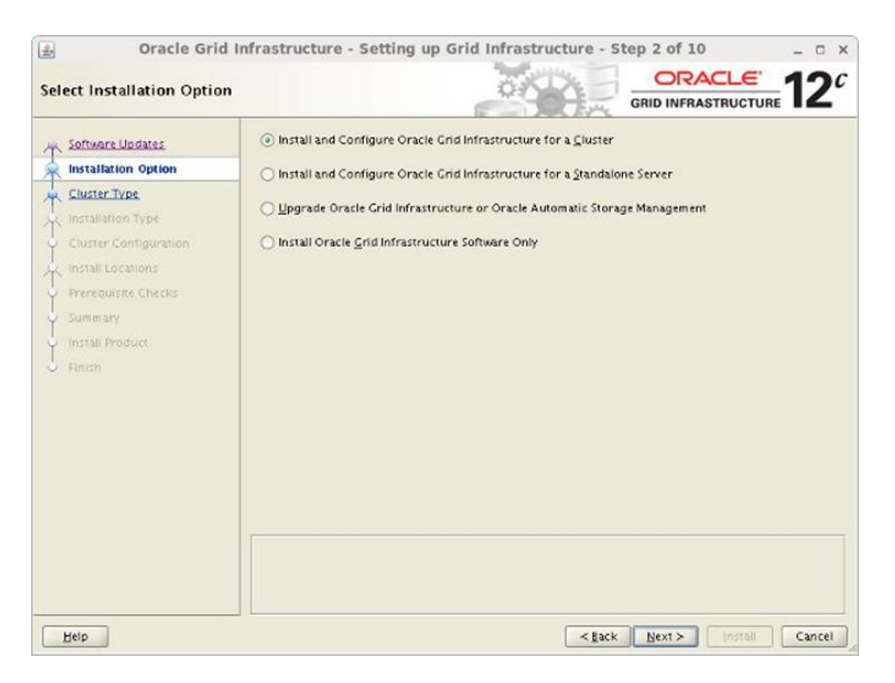

Figure 3: Install Oracle Grid Infrastructure 12c

Accept the "**Configure a Standard cluster**" option by clicking the "Next" button.

•

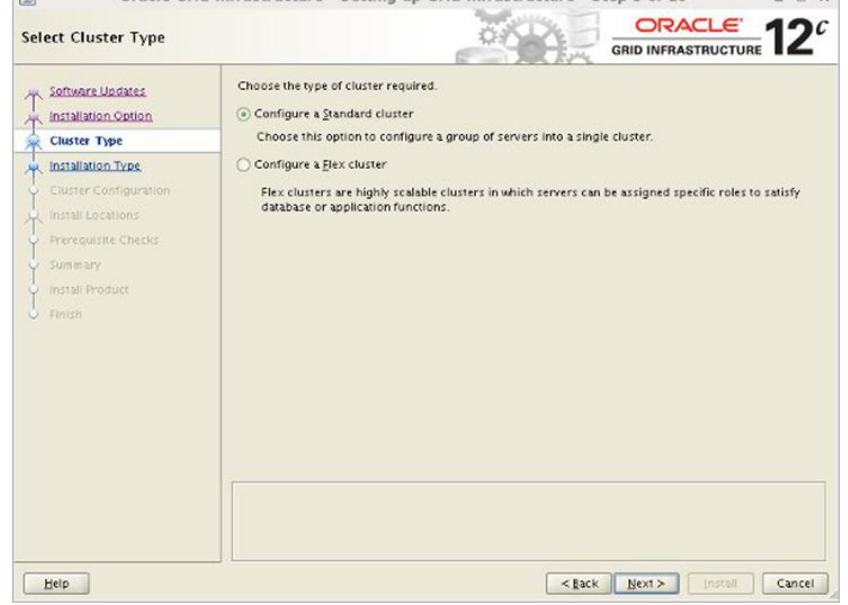

Figure 4: Install Oracle Grid Infrastructure 12c

• Select the "Typical Installation" option, then click the "Next" button.

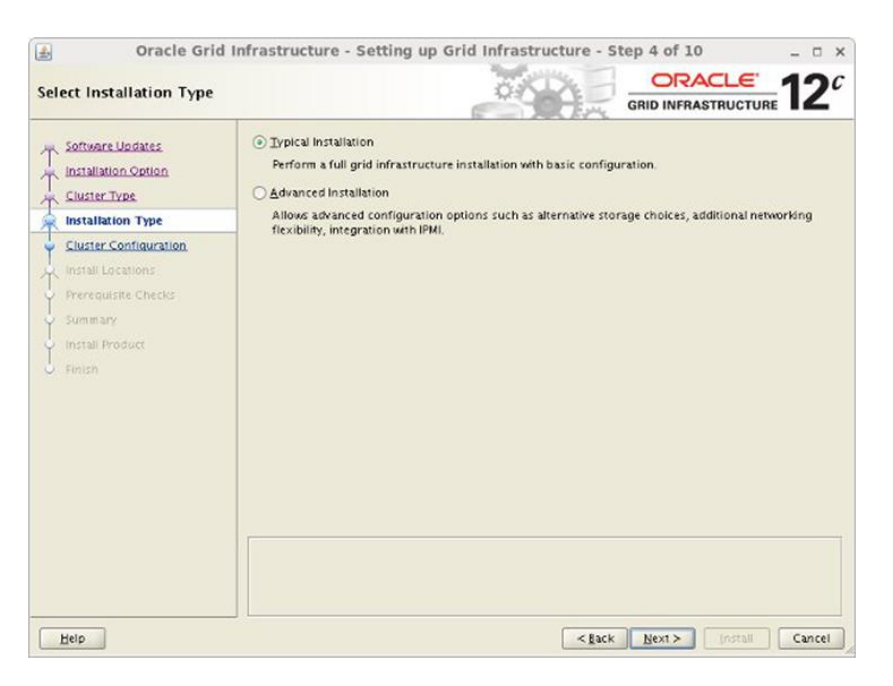

Figure 5: Install Oracle Grid Infrastructure 12c

• On the "Specify Cluster Configuration" screen, enter the correct SCAN Name and click the "Add" button to add the second node information.

| Specify Cluster Configur                                                                                | d Infrastructure - Setting up Gr<br>ation                                                                 | rid Infrastructure - Step 5 o                            | TRACLE 12                    |
|----------------------------------------------------------------------------------------------------|----------------------------------------------------------------------------------------------------|----------------------------------------------------------|------------------------------|
| Software Updates     Installation Option     Suster Type     Installation Type     Church Configuration | Specify basic configuration informatic<br>SCAN Name: ovmm-scan.oov<br>Public Hostname<br>ovmm01.oow.local | v.local<br>Virtu                                         | al Hostname<br>vip.oow.local |
| Install Locations     Prerequisite Checks     Summary     Install Product     Finish                    |                                                                                                    |                                                          |                              |
|                                                                                                    | SSH <u>c</u> onnectivity                                                                                  | Use Cluster Configuration File                           | Add Edit Remove              |
| Help                                                                                                    |                                                                                                    | <eack next<="" td=""><td>&gt; [nstall Cancel</td></eack> | > [nstall Cancel             |

Figure 6: Install Oracle Grid Infrastructure 12c

• Enter the details of the second node in the cluster, then click the "OK" button.

| Add                                                                               | Cluster Node Information                     | ×  |
|-----------------------------------------------------------------------------------|----------------------------------------------|----|
| Specify the name for the p<br>name manually, then you<br>Public <u>H</u> ostname: | will be prompted for the virtual IP address. | ľ  |
| <u>V</u> irtual Hostname:                                                         | ovmm02-vip.oow.local                         |    |
|                                                                                   | QK Can                                       | el |

Figure 7: Define second node details of the cluster

 Click the "SSH Connectivity..." button and enter the password for the oracle user. Click the "Setup" button to configure SSH connectivity, and the "Test" button to test it once it is complete.

| eeu | een al la l |
|-----|-------------|
|-----|-------------|

Figure 8: Configure SSH Connectivity

 Click the "Identify network interfaces..." button and check the public and private networks are specified correctly. Remember to mark the NAT interface as "Do Not Use". Once everything is good, click the "OK" button and the "Next" button on the previous screen.

| Interface Name | Subnet       | Use for    |  |
|----------------|--------------|------------|--|
| eth0           | 192.168.56.0 | Public     |  |
| eth1           | 172.28.28.0  | Private    |  |
|                | 10.0.0.0     | Do Not Use |  |

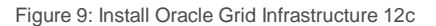

• Enter "/cluster/12.1.0.1/grid" as the software location and "Oracle Automatic Storage Management" as the cluster registry storage type. Enter the ASM password ((we're using oracle in this example, but a more secure password is recommended in production)), select "dba" as the group and click the "Next" button.

| pecify Install Locations                                                      |                                                                                                    |                                                                                                    |                                             |
|-------------------------------------------------------------------------------|----------------------------------------------------------------------------------------------------|----------------------------------------------------------------------------------------------------|---------------------------------------------|
| Software Upstates<br>Installation Option<br>Cluster Type<br>Installation Type | Specify locations for Oracle base,<br>Registry (OCR), and which operati<br>(SYSASM) for Oracle Automatic Sto<br>Oracle Bage: | where to install the software, where to place the Oran<br>ng system group should be given the administrative<br>orage Management.<br>/cluster/oracle | le Cluster<br>privileges<br>B <u>r</u> owse |
| Cluster Configuration                                                         | Software Location:                                                                                                    | /cluster/12.1.0.2/grid                                                                                                    | Browse                                      |
| Install Locations                                                             | Cluster Registry Storage Type:                                                                                               | Oracle Automatic Storage Management                                                                                                    |                                             |
| Summary     Install Product                                                   | Gluster Registry Location:<br>SYSA SM Password:                                                                              | oracle                                                                                                    | Browse                                      |
| Finish                                                                        | Confirm Password:                                                                                                    | oracle                                                                                                    |                                             |
|                                                                               |                                                                                                    |                                                                                                    |                                             |
|                                                                               |                                                                                                    |                                                                                                    |                                             |

Figure 10: Install Oracle Grid Infrastructure 12c

• Set the redundancy to External and select the disk named OCRVOTE01. If the ORCL:OCRVOTE01 and ORCL:OVMMFSU01 Disk Paths are not discovered, check that the oracleasmlib RPM is installed correctly.

| Oracle Grid                                                                                                    | Infrastructure - Setting up Grid Infrastructure - Step 7 of 13 _ 0 > |
|----------------------------------------------------------------------------------------------------|----------------------------------------------------------------------|
| Create ASM Disk Group                                                                                                    | GRID INFRASTRUCTURE 120                                              |
| Software Updates<br>Installation Option<br>Cluster Type<br>Installation Type<br>Cluster Configuration<br>Install Locations<br>Create ASM Disk Group<br>Create Inventory<br>Root script execution<br>Prerequisite Checks<br>Summary<br>Install Product<br>Finish | Select Disk Group characteristics and select disks                   |
|                                                                                                    | Change Discovery Path                                                |
| Help                                                                                                    | Kack Next> (nstall Cancel                                            |

Figure 11: Select ASM Disks

• Accept the default Inventory Directory by clicking the "Next" button.

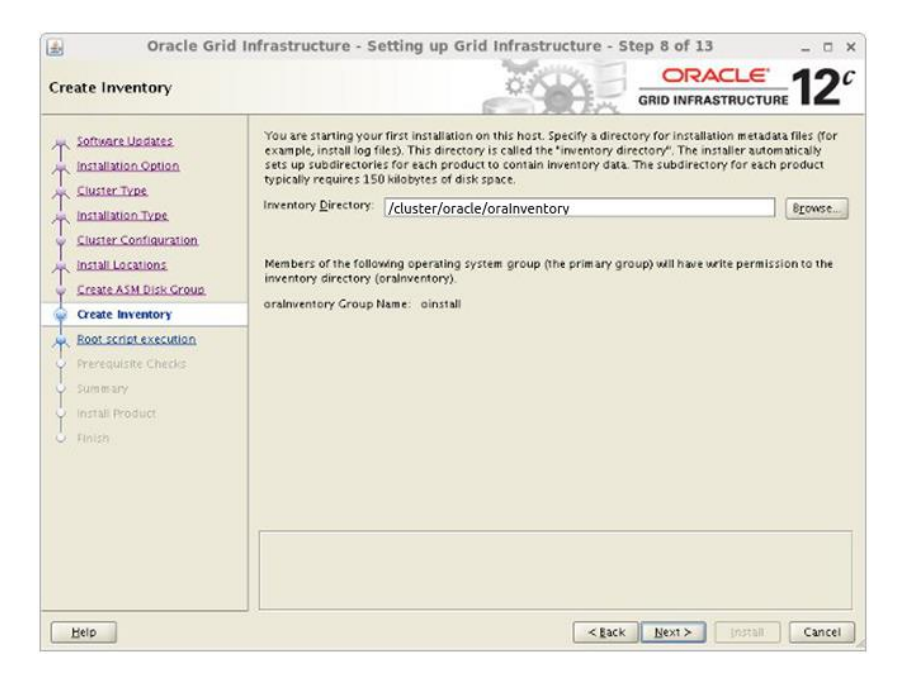

Figure 12: Define Oralnventory path

• Select to run the **root scripts** manually by ensuring the **Automatically run configuration scripts** checkbox is not enabled and click the **Next** button.

| Oracle Grid  Root script execution con | Infrastructure - Setti                                                                                                    | ting up Grid Infrastructure - Step 9 of 13                                                                                                    | - • ×     |
|----------------------------------------|----------------------------------------------------------------------------------------------------|----------------------------------------------------------------------------------------------------|-----------|
| Root script execution con              | figuration While configuring the sof to have the installer performance dutomatically run com () Use troat" user gr Paspagord : () Use gudo Program path : Paspagord : () | CRID INFRASTRUCTUR  Offware, certain operations have to be performed as "root" user. You co form these operations automatically by specifying inputs for one of th  Infiguration scripts  Iredential  Iredential | e options |
| Helb                                   |                                                                                                    | < Eack Next > [install                                                                                                    | Cancel    |

Figure 13: Install Oracle Grid Infrastructure 12c

 Wait while the prerequisite checks complete. If you have any issues, either fix them or check the "Ignore All" checkbox if you think that the failure is a false-positive.

| Perform Prerequisite Ch                                                                                       | ecks O GRID IN                                                                                                    | FRASTRUC     | TURE 12                                  |
|----------------------------------------------------------------------------------------------------|----------------------------------------------------------------------------------------------------|--------------|------------------------------------------|
| Software Updates     Installation Option     Sluster Type     Installation Type     Suster Configuration      | Verification Result           Some of the minimum requirements for installation are not completed. Revise<br>the following table, and recheck the system.           Check Again         Elx & Check Again           Show Failed         Image: All Nodes           Checks         Checks | wand fix the | issues listed in<br>Ignore Al<br>Fixable |
| Install Locations                                                                                             | Physical Memory                                                                                                    | Ignored      | No                                       |
| Create Inventory                                                                                              |                                                                                                    |              |                                          |
| Create Inventory     Root script execution     Prerequisite Checks     Summary     Install Product     Finish | This is a prerequisite condition to test whether the system has at least 4GB (physical memory, (more getails)                                                                                                    | 1194304.0KB  | ) of total                               |

Figure 14: Verify requirements to install

• If you are happy with the summary information, click the "Install" button.

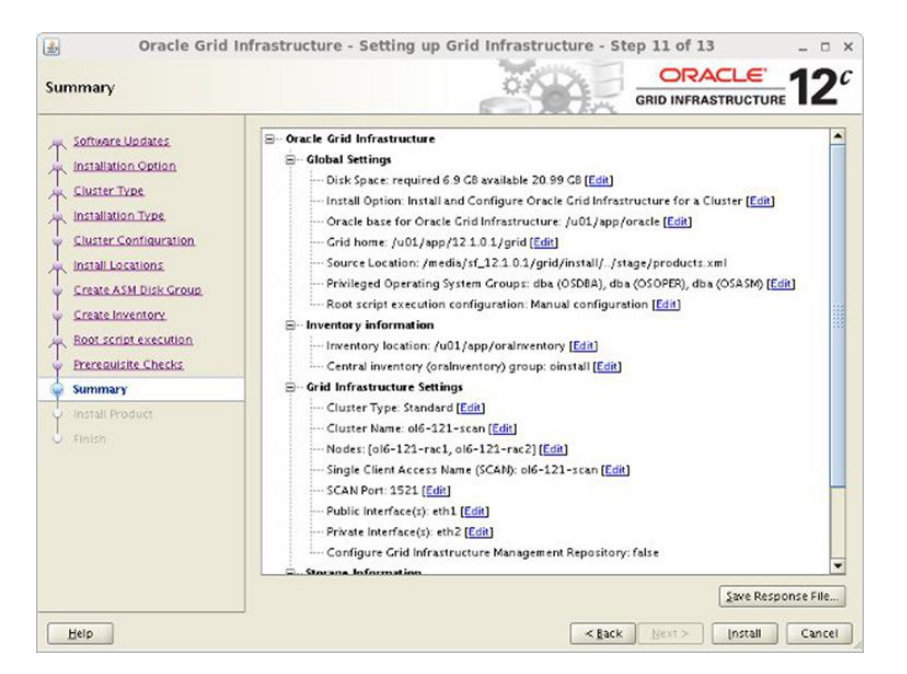

Figure 15: Summary report information

# 6.3. Execute configuration scripts when requested

• When prompted, run the configuration scripts on each node as the root user.

| 6                                      | Execute Configuration                                                                                         | on scripts x                                              |
|----------------------------------------|----------------------------------------------------------------------------------------------------|-----------------------------------------------------------|
| The follow<br>cluster no<br>Scripts to | ving configuration scripts need to be execu<br>ide. Each script in the list below is followed<br>be executed: | ted as the "root" user in each new<br>by a list of nodes. |
| Number                                 | Script Location                                                                                               | Nodes                                                     |
| 1                                      | /cluster/oracle/orainventory/orainstroot.sh                                                                   | ovmm01.oow.local, ovmm02.oow.local                        |
| 2                                      | /cluster/12.1.0.2/grid/root.sh                                                                                | ovmm01.oow.local, ovmm02.oow.local                        |
| 1. Ope                                 | te the configuration scripts:<br>in a terminal window<br>in as "root"                                         |                                                           |
| 2. LUG<br>3. Run                       | the scripts in each cluster node                                                                              |                                                           |
| 4. Retu                                | urn to this window and click "OK" to continu                                                                  | e                                                         |
| Run the s<br>parallel o                | cript on the local node first. After successfu<br>n all the other nodes.                                      | ul completion, you can run the script in                  |
| H                                      | elp                                                                                                    | ОК                                                        |

Figure 16: "root.sh" configuration scripts

# 7. Install Oracle Grid Infrastructure standalone Agents on clustered nodes

- Connect on node(1), in this example named "ovmm01.oow.local" and unzi p xagpack\_7b zi p file under a temporary directory
- As the "**oracle**" user create the directory that will store the "Standalone Agents" <u>on both</u> <u>nodes</u>:

TABLE 17: CREATE XAG\_HOME DIRECTORIES

[root@ovmm01 ~]# export XAG\_HOME=/cluster/xag [root@ovmm01 ~]# mkdir \$XAG\_HOME [root@ovmm02 ~]# export XAG\_HOME=/cluster/xag [root@ovmm02 ~]# mkdir \$XAG\_HOME • Install the Standalone Agents on both nodes of the cluster. This is done by running the xagsetup.sh script on the primary node:

### TABLE 18: INSTALL XAG AGENT ON BOTH NODES

[root@ovmm01 ~]# cd <xag\_unzipped\_folder> [root@ovmm01 ~]# ./xagsetup.sh --install --directory \$XAG\_HOME --nodes <node1>,<node2>

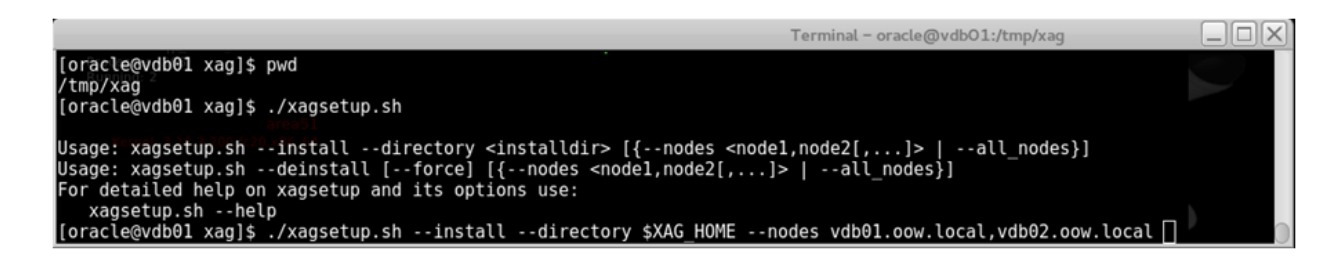

Figure 17: Install Oracle Grid Infrastructure Agents

# 8. Create a new ACFS filesystem (on shared device) for Oracle VM Manager

Connect to the primary node using a VNC client or via X11 Forwarding using SSH as the **oracle** user and proceed with following steps:

• Setup the environment with:

```
TABLE 19: EXPORT ENV(S) NEEDED
```

```
# export ORACLE_HOME=/clusterware/12.1.0/grid
# export ORA_CRS_HOME=/clusterware/12.1.0/grid
# export ORACLE_SID=+ASM1
```

```
# export PATH=$ORACLE_HOME/bin:$PATH
```

This ACFS filesystem will be dedicated to the Oracle VM Manager installation on a clustered filesystem and will be visible from both Oracle VM Manager clustered nodes.

- Run the "asmca" command to start ASM Creation Assistant.
- Create one new ASM Diskgroup named "OVMMFSU01" using the ASM disk named "OVMMFS01"

| ASM Instances                                                              | Disk Groups                                           | Volumes                                          | ASM Cluste                           | er File Systems                          |                      |                          |
|----------------------------------------------------------------------------|-------------------------------------------------------|--------------------------------------------------|--------------------------------------|------------------------------------------|----------------------|--------------------------|
| You can choose t<br>groups with 11.2<br>Tip: To perform o<br>Disk Groups - | o create a new o<br>ASM compatibil<br>operations on a | disk group or<br>lity or higher<br>disk group, r | r add disks to<br>:<br>right mouse c | an existing disk gri<br>lick on the row. | oup. To create dynam | ic volumes, you need dis |
| Disk Group N                                                               | ame Size                                              | (GB)                                             | Free (GB)                            | Usable (GB)                              | Redundancy           | State                    |
| OVMMESU01                                                                  | 30.0                                                  |                                                  | 0.15                                 | 0.15                                     | EXTERN               | MOUNTED(1 of 1)          |
| CLUSTERDG                                                                  | 6.00                                                  | 5                                                | 5.71                                 | 5.71                                     | EXTERN               | MOUNTED(1 of 1)          |
|                                                                            |                                                       |                                                  |                                      |                                          |                      |                          |
| Create Mou                                                                 | unt All Dismo                                         | unt All                                          |                                      |                                          |                      |                          |
|                                                                            |                                                       |                                                  |                                      |                                          |                      |                          |

Figure 18: Define new ACFS filesystem

• Create a new Volume of 60GB named "VOLOVMM" using the diskgroup created at step #4

| 1    | ASM Instances                                                                         | Disk Groups                                                | Volumes                                       | ASM C                              | luster File System                                          | 15                                            |                               |                                      |                |
|------|---------------------------------------------------------------------------------------|------------------------------------------------------------|-----------------------------------------------|------------------------------------|-------------------------------------------------------------|-----------------------------------------------|-------------------------------|--------------------------------------|----------------|
|      | ASM volumes are<br>Oracle Diagnostic<br>Volume first.<br>Tip: To perform c<br>Volumes | typically formati<br>files, Applicatio<br>perations on a v | ted with ASM<br>In configura<br>Iolume, right | f Cluster<br>tion files<br>t mouse | File System (ACF<br>, etc. To create a<br>click on the row. | S). ACFS can be used<br>n ASM Cluster File Sy | l to store fil<br>stem, you n | es such as Execu<br>eed to create an | tables,<br>ASM |
|      | Volume                                                                                | Volume Device                                              |                                               |                                    | Disk Group                                                  | State                                         | Usage                         | Mount Point                          | Size (C        |
|      | (VOLOVMM                                                                              | /dev/asm/volm                                              | iysql-19                                      |                                    | OVMMFSU01                                                   | ENABLED(1 of 1)                               | )                             |                                      | 14.75          |
|      |                                                                                       |                                                            |                                               |                                    |                                                             |                                               |                               |                                      |                |
|      |                                                                                       |                                                            |                                               |                                    |                                                             |                                               |                               |                                      | •              |
|      | Create Enal                                                                           | ble All Disable                                            | AII                                           |                                    |                                                             |                                               |                               |                                      |                |
| Help |                                                                                       |                                                            |                                               |                                    |                                                             |                                               |                               |                                      | Exit           |

Figure 19: Define new ACFS filesystem

• Create a new ACFS clustered filesystem with the following details

| Creating the ASM<br>home or datafile | d Cluster File System creates the on-disk structure. Use Cluster File System for Oracle Database<br>s. Node Local File System can be used to store Oracle Diagnostic Files, Application Files etc. |
|--------------------------------------|----------------------------------------------------------------------------------------------------|
| Tip: Choose an e                     | existing volume device or create a new volume by choosing Create Volume in the Volumes tab.                                                                                                    |
| Type of ACFS                         | Cluster File System                                                                                                    |
| Mount Point                          | /u01 Browse                                                                                                    |
| Auto Mount                           |                                                                                                    |
| Mount Options                        |                                                                                                    |
| User Name                            | oracle                                                                                                    |
| Group Name                           | dba                                                                                                    |
| Description                          |                                                                                                    |
| Select Volume                        | VOLOVMM                                                                                                    |
|                                      | OK Show Command Cancel Help                                                                                                    |

Figure 20: Define new ACFS filesystem

Verify the creation of the clustered filesystem with:

### TABLE 20: VERIFY "U01" CLUSTER FILESYSTEM CREATED

[root@ovmm01 ~]# df -k Filesystem 1K-blocks Used Available Use% Mounted on /dev/mapper/VolGroup-lv\_root 27228028 11699988 14121884 46% / tmpfs 2024456 159764 1864692 8% /dev/shm /dev/sda1 487652 119410 338546 27% /boot /dev/sdb1 20504628 10495932 8944076 54% /clusterware /dev/asm/u01vg-10 30932992 15414368 15518624 50% /u01

# 9. Create one user-vip clustered with Oracle Grid Infrastructure 12c that will be dedicated to Oracle VM Manager services

This VIP (Virtual IP) will be used for Oracle VM Manager services.

 To create the clustered VIP resource execute the following commands as "root" while connected on node (1) – ovmm01.oow.local in this example:

TABLE 21: CREATE VIP DEDICATED TO ORACLE VM MANAGER

```
# export ORACLE_HOME=/clusterware/12.1.0/grid
# export ORA_CRS_HOME=/clusterware/12.1.0/grid
# export ORACLE_SID=+ASM1
# export PATH=$ORACLE_HOME/bin:$PATH
# appvipcfg create -network=1 -ip <your_vip_ip> -vipname <your_vip_name> -user=oracle
```

Example:

# appvipcfg create -network=1 -ip 192.168.56.100 -vipname ovmm-ha.oow.local -user=oracle

• To start the clustered VIP execute the following commands as the "oracle" user:

TABLE 22: START ORACLE VM MANAGER VIP

```
# export ORACLE_HOME=/clusterware/12.1.0/grid
# export ORA_CRS_HOME=/clusterware/12.1.0/grid
# export ORACLE_SID=+ASM1
# export PATH=$ORACLE_HOME/bin:$PATH
# crsctl start resource <vip_resource_name>
```

Example: # crsctl start resource ovmm-ha.oow.local

# 10. Proceed to install Oracle VM Manager

Perform a default installation of Oracle VM Manager 3.4 but pay attention to the IP address specified for Oracle VM Manager Certificate as demonstrated below:

TABLE 23: INSTALL ORACLE VM MANAGER

## #./runInstaller.sh

Oracle VM Manager Release 3.4.4 Installer - Oracle VM Manager Installer log file: /var/log/ovmm/ovm-manager-3-install-2014-08-10-162959.log

Please select an installation type:

- 1: Install
- 2: Upgrade
- 3: Uninstall
- 4: Help

Select Number (1-4): 1

Starting production with local database installation ...

Verifying installation prerequisites ...

One password is used for all users created and used during the installation. Enter a password for all logins used during the installation: Enter a password for all logins used during the installation (confirm):

Please enter your fully qualified domain name, e.g. <u>ovs123.us.oracle.com</u>, (or IP address) of your management server for SSL certification generation 192.168.56.101 [ovmm01.oow.local]:

==> Insert the IP address of the Application VIP created in step 9, i.e. 192.168.56.100

And proceed with the normal installation procedure of Oracle VM Manager.

# 11. Install the "Oracle VM Manager" MySQL RPMs on the second node

While the primary node where Oracle VM Manager has been installed already has all the required MySQL RPMs, the second node of the cluster doesn't.

• From the "Oracle VM Manager" ISO identify MySQL RPMs for your Linux distribution

TABLE 24: INSTALL ORACLE VM MANAGER (EXAMPLE)

```
[root@ovmm01 ~]# Is -I /mnt/components/*OEL*
-rw-r--r-- 1 root root 2953955 Dec 15 2014 /mnt/components/MEB_OEL5_meb-3.11.1-rhel5.x86_64.rpm
-rw-r--r-- 1 root root 2465804 Dec 15 2014 /mnt/components/MEB_OEL6_meb-3.11.1-el6.x86_64.rpm
-rw-r--r-- 1 root root 2401184 Dec 15 2014 /mnt/components/MEB_OEL7_meb-3.11.1-el7.x86_64.rpm
-rw-r--r-- 1 root root 326104480 Dec 15 2014 /mnt/components/OEL5_5.6.21_Linux-x86-64.zip
-rw-r--r-- 1 root root 232632160 Dec 15 2014 /mnt/components/OEL6_5.6.21_Linux-x86-64.zip
-rw-r--r-- 1 root root 245250716 Dec 15 2014 /mnt/components/OEL7_5.6.21_Linux-x86-64.zip
```

• Copy the "zip" and "rpm" file for your Linux distribution on the second node of the cluster

TABLE 25: COPY PACKAGES TO THE SECOND NODE (EXAMPLE)

# [root@ovmm01 ~]# scp /media/components/OEL6\_5.6.21\_Linux-x86-64.zip MEB\_OEL6\_meb-3.11.1-el6.x86\_64.rpm ovmm02:/tmp

• On the second node of the cluster, extract RPMs contained in the zip file

TABLE 26: PREPARE PACKAGES FOR INSTALL

```
# [root@ovmm02 ~]# cd /tmp/
# [root@ovmm02 tmp]# unzip OEL6_5.6.21_Linux-x86-64.zip
# Archive: OEL6_5.6.21_Linux-x86-64.zip
# extracting: MySQL-client-advanced-5.6.21-1.el6.x86_64.rpm
# extracting: MySQL-server-advanced-5.6.21-1.el6.x86_64.rpm
# extracting: MySQL-devel-advanced-5.6.21-1.el6.x86_64.rpm
# extracting: MySQL-shared-compat-advanced-5.6.21-1.el6.x86_64.rpm
# extracting: MySQL-embedded-advanced-5.6.21-1.el6.x86_64.rpm
# extracting: MySQL-shared-advanced-5.6.21-1.el6.x86_64.rpm
# extracting: MySQL-shared-advanced-5.6.21-1.el6.x86_64.rpm
# extracting: MySQL-shared-advanced-5.6.21-1.el6.x86_64.rpm
# extracting: MySQL-shared-advanced-5.6.21-1.el6.x86_64.rpm
# extracting: MySQL-test-advanced-5.6.21-1.el6.x86_64.rpm
# extracting: MySQL-test-advanced-5.6.21-1.el6.x86_64.rpm
# extracting: MySQL-test-advanced-5.6.21-1.el6.x86_64.rpm
# extracting: MySQL-test-advanced-5.6.21-1.el6.x86_64.rpm
```

Install MySQL RPMs on the second node

TABLE 27: INSTALL MYSQL RPM(S) ON THE SECOND NODE

# [root@ovmm02 tmp]# yum -y install MySQL-shared-compat-advanced-5.6.21-1.el6.x86\_64.rpm MySQL-server-advanced-5.6.21-1.el6.x86\_64.rpm MySQL-develadvanced-5.6.21-1.el6.x86\_64.rpm MySQL-client-advanced-5.6.21-1.el6.x86\_64.rpm MySQL-shared-advanced-5.6.21-1.el6.x86\_64.rpm

TABLE 28: INSTALL MEB RPM ON THE SECOND NODE

# 12. Disable and stop Oracle VM Manager services

The default startup services created for resources like the MySQL Database and Oracle VM Manager need to be disabled because these services will be managed by Oracle Clusterware.

Connected to the first node (ovmm01) where Oracle VM Manager is installed, execute

TABLE 29: DISABLE AND STOP LINUX SERVICES

# chkconfig ovmm\_mysql off
# chkconfig ovmm off
# chkconfig ovmcli off
# service ovmcli stop
# service ovmm stop
# service ovmm mysql stop

# 13. Optional: create a custom script to see all clustered resource status on a single line

Here you can find the code of a crostat script that will be helpful to see the status of all Clusterware resources on a single line. Copy the script to both nodes of your cluster at the following path:

TABLE 30: CRSSTAT PATH

## #/usr/local/bin

In this script you have only to edit one environment variable (ORA\_CRS\_HOME) to reference your Oracle Clusterware 12c installation.

TABLE 31: CRSSTAT DOWNLOAD URL

https://blogs.oracle.com/scoter/resource/permanent/crsstat.tgz

# 14. Configure MySQL Server to be managed by Oracle Clusterware

# 14.1. Prepare MySQL Repository to be managed by Oracle Cluster

On both nodes of the cluster execute following steps, as the root user.

• Change permissions and ownership of XAG\_HOME path

## TABLE 32: CHANGE XAG\_HOME PERMISSIONS

# cd /clusterware # chown -R root:dba xag # chmod -R 750 xag

• Backup and edit Oracle VM Manager MySQL configuration file

TABLE 33: BACKUP AND EDIT MYSQL CONFIGURATION FILE

# cp /u01/app/oracle/mysql/data/my.cnf /u01/app/oracle/mysql/data/my.cnf.original

## # vi /u01/app/oracle/mysql/data/my.cnf

• Add the following plugin-load function in the head of the file under section [mysqld]:

### TABLE 34: CHANGE INTRODUCED IN MYSQL.CNF

plugin-load=auth socket.so

EXAMPLE:

[mysqld] plugin-load=<u>auth\_socket.so</u> basedir=/usr datadir=/u01/app/oracle/mysql/data

•••••

• On the node where we installed Oracle VM Manager, start MySQL database, as the root user

TABLE 35: START MYSQL DATABASE SERVICE

### # service ovmm\_mysql start

 Connect to MySQL database and create one MySQL user that will be used by Oracle Clusterware as the root user

### TABLE 36: CONNECT TO MYSQL DATABASE AS ROOT

```
# mysql -uroot -p -h 127.0.0.1 -P 49500 --protocol=tcp
```

The password to access MySQL Database is the same as the Oracle VM Manager admin user configured during the installation of Oracle VM Manager.

• Execute following MySQL commands once connected to the database

TABLE 37: CREATE USER "ORACLE" AND GRANT PRIVILEGES

mysql> create user 'oracle'@'localhost' identified with auth\_socket; mysql> GRANT ALL ON \*.\* TO 'oracle'@'localhost' with grant option;

# 14.2. Define MySQL clustered resource

With this step resource MySQL database will get in charge to Oracle Clusterware; execute following steps to complete the configuration.

• Stop MySQL as the root user

TABLE 38: STOP MYSQL LINUX SERVICE

# service ovmm\_mysql stop

• Set the correct Oracle environment variables as the root user

TABLE 39: SETUP ENV(S) VARIABLES

```
# export ORACLE_HOME=/clusterware/12.1.0/grid
# export ORA_CRS_HOME=/clusterware/12.1.0/grid
# export XAG_HOME=/clusterware/xag
# export ORACLE_SID=+ASM1
# export PATH=$XAG_HOME/bin:$ORACLE_HOME/bin:$PATH
```

• Verify "agctl" command path (it has to be the xag path, not the ORACLE\_HOME path)

TABLE 40: VERIFY "AGCTL" PATH

```
# which agctl
# /clusterware/xag6/bin/agctl
```

• Add the MySQL database as a clustered resource to Oracle Clusterware 12c

### TABLE 41: ADD MYSQL RESOURCE TO ORACLE CLUSTER

# agctl add mysql\_server ovmm --mysql\_home /usr --datadir /u01/app/oracle/mysql/data -mysql\_type MYSQL --vip\_name <vip\_resource\_name> --filesystems <acfs\_fs\_resource\_name> --environment\_vars MYSQL\_HOME=/u01/app/oracle/mysql/data

# Example

# agctl add mysql\_server ovmm --mysql\_home /usr --datadir /u01/app/oracle/mysql/data -mysql\_type MYSQL --vip\_name ovmm-ha.oow.local --filesystems ora.u01fs.u01vg.acfs -environment\_vars MYSQL\_HOME=/u01/app/oracle/mysql/data

• Set the correct user ownership for the MySQL resource

## TABLE 42: SET MYSQL RESOURCE USER OWNERSHIP

# crsctl setperm resource xag.ovmm.mysql -o <owner>

Example:

# crsctl setperm resource xag.ovmm.mysql -o oracle

• Set the correct group ownership for the MySQL resource

## TABLE 43: SET MYSQL RESOURCE GROUP OWNERSHIP

# crsctl setperm resource xag.ovmm.mysql -g <owner\_primary\_group>

Example

# id oracle # uid=54321(oracle) gid=54322(dba) groups=54322(dba), 54321(oinstall)

# crsctl setperm resource xag.ovmm.mysql -g dba

# 14.3. Verify resource status and MySQL resource created above

To verify resource status you can now execute command ( with both "**root**" and "**oracle**" users ), executing "**crsstat -t**"

| Stop of `xag.ovmm.mysql` on member `ovmm01` s | succeeded.                |                |                                    |
|-----------------------------------------------|---------------------------|----------------|------------------------------------|
| [root@ovmm02 ~]# crsstat -t                   |                           |                |                                    |
| HA Resource                                   | Туре                      | Target         | State                              |
| ora.OCRV0TE.dg                                | ora.diskgroup.type        | ONLINE, ONLINE | ONLINE on ovmm01, ONLINE on ovmm02 |
| ora.U01FS.U01VG.advm                          | ora.volume.type           | ONLINE, ONLINE | ONLINE on ovmm01, ONLINE on ovmm02 |
| ora.U01FS.dg                                  | ora.diskgroup.type        | ONLINE, ONLINE | ONLINE on ovmm01, ONLINE on ovmm02 |
| ora.asm                                       | ora.asm.type              | ONLINE, ONLINE | ONLINE on ovmm01, ONLINE on ovmm02 |
| ora.cvu / 🖉 🚽                                 | ora.cvu.type              | ONLINE,        | ONLINE on ovmmΘ1,                  |
| ora.hanfs_u01.export                          | ora.nfs_vip.export.type   | ONLINE,        | ONLINE on ovmm01,                  |
| ora.net1.network                              | ora.network.type          | ONLINE, ONLINE | ONLINE on ovmm01, ONLINE on ovmm02 |
| ora.nfs_vip.havip //                          | ora.havip.type            | ONLINE,        | ONLINE on ovmmΘ1,                  |
| ora.ons                                       | ora.ons.type              | ONLINE, ONLINE | ONLINE on ovmm01, ONLINE on ovmm02 |
| ora.ovmm01.vip                                | ora.cluster_vip_net1.type | ONLINE,        | ONLINE on ovmm01,                  |
| ora.ovmm02.vip                                | ora.cluster_vip_net1.type | ONLINE,        | ONLINE on ovmm02,                  |
| ora.scan1.vip                                 | ora.scan_vip.type         | ONLINE,        | ONLINE on o∨mm01,                  |
| ora.u01fs.u01vg.acfs                          | ora.acfs.type             | ONLINE, ONLINE | ONLINE on ovmm01, ONLINE on ovmm02 |
| ovmm-ha.oow.local                             | app.app <u>v</u> ipx.type | ONLINE,        | ONLINE on ovmm01,                  |
| xag.ovmm.mysql                                | xag.mysql.type            | OFFLINE,       | OFFLINE,                           |
| [root@ovmm02 ~1#                              |                           |                |                                    |

Figure 21: Cluster Resource status

As you can see, all resources are ONLINE while the new MySQL resource is OFFLINE for both Target and State.

• To start the clustered MySQL resource, run the following commands as the root user

## TABLE 44: START MYSQL WITH ORACLE CLUSTERWARE

# export ORACLE\_HOME=/clusterware/12.1.0/grid # export ORA\_CRS\_HOME=/clusterware/12.1.0/grid # export PATH=\$ORACLE\_HOME/bin:\$PATH # crs\_start xag.ovmm.mysql Attempting to start `xag.ovmm.mysql` on member `ovmm01` Start of `xag.ovmm.mysql` on member `ovmm01` succeeded.

• Re-verify resource status and you'll see that MySQL database is now active:

| <pre>Start of `xag.ovmm.mysql` on member `ovmm01`</pre> | succeeded.                |                |                                    |
|---------------------------------------------------------|---------------------------|----------------|------------------------------------|
| [root@ovmm02 ~]# crsstat -t                             |                           |                |                                    |
| HA Resource                                             | Туре                      | Target         | State                              |
| ora.OCRVOTE.dg                                          | ora.diskgroup.type        | ONLINE, ONLINE | ONLINE on ovmm01, ONLINE on ovmm02 |
| ora.U01FS.U01VG.advm                                    | ora.volume.type           | ONLINE, ONLINE | ONLINE on ovmm01, ONLINE on ovmm02 |
| ora.U01FS.dg                                            | ora.diskgroup.type        | ONLINE, ONLINE | ONLINE on ovmm01, ONLINE on ovmm02 |
| ora.asm                                                 | ora.asm.type              | ONLINE, ONLINE | ONLINE on ovmm01, ONLINE on ovmm02 |
| ora.cvu 🖉 🖉 🖉                                           | ora.cvu.type              | ONLINE,        | ONLINE on ovmm01,                  |
| ora.hanfs_u01.export                                    | ora.nfs_vip.export.type   | ONLINE,        | ONLINE on ovmm01,                  |
| ora.net1.network                                        | ora.network.type          | ONLINE, ONLINE | ONLINE on ovmm01, ONLINE on ovmm02 |
| ora.nfs_vip.havip                                       | ora.havip.type            | ONLINE,        | ONLINE on ovmm01,                  |
| ora.ons                                                 | ora.ons.type              | ONLINE, ONLINE | ONLINE on ovmm01, ONLINE on ovmm02 |
| ora.ovmm01.vip                                          | ora.cluster_vip_net1.type | ONLINE,        | ONLINE on ovmm01,                  |
| ora.ovmm02.vip                                          | ora.cluster_vip_net1.type | ONLINE,        | ONLINE on ovmm02,                  |
| ora.scanl.vip                                           | ora.scan_vip.type         | ONLINE,        | ONLINE on ovmm01,                  |
| ora.u0lfs.u0lvg.acfs                                    | ora.acfs.type             | ONLINE, ONLINE | ONLINE on ovmm01, ONLINE on ovmm02 |
| ovmm-ha.oow.local                                       | app.appvipx.type          | ONI THE .      | ONITNE on ovmm01.                  |
| xag.ovmm.mysql                                          | xag.mysql.type            | ONLINE,        | ONLINE on ovmm01,                  |
|                                                         |                           |                |                                    |

Figure 22: MySQL resource status

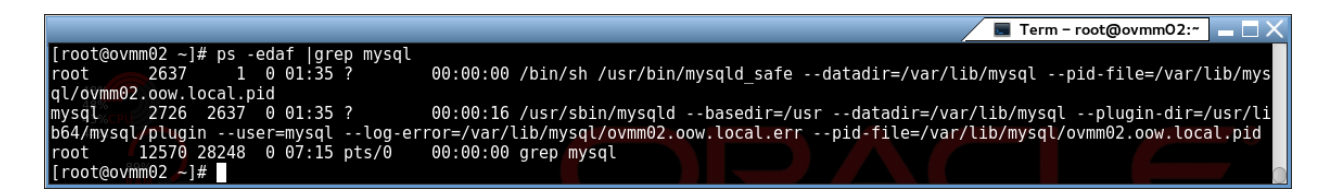

Figure 23: MySQL process running

# 15. Configure Weblogic Server to be managed by Oracle Clusterware 12c

# 15.1. Prepare Oracle VM Manager WebLogic service to be managed by Oracle Cluster

The Oracle Clusterware Agent for WebLogic is designed to have the WebLogic console clustered so before adding Oracle VM Manager to the cluster, we have to modify the startup script for WebLogic.

 Modify the "/u01/app/oracle/ovm-manager-3/domains/ovm\_domain/bin/startWebLogic.sh" script and add following custom section on top

TABLE 45: CHANGE TO APPLY TO WEBLOGIC START SCRIPT

• Create a backup copy of the script as the **oracle** user

TABLE 46: BACKUP "STARTWEBLOGIC.SH" SCRIPT

# cp /u01/app/oracle/ovm-manager-3/domains/ovm\_domain/bin/startWebLogic.sh /u01/app/oracle/ovm-manager-3/domains/ovm\_domain/bin/startWebLogic.sh.original

 Edit the script "/u01/app/oracle/ovm-manager-3/domains/ovm\_domain/bin/startWebLogic.sh" and add the custom section at the top as per the picture below

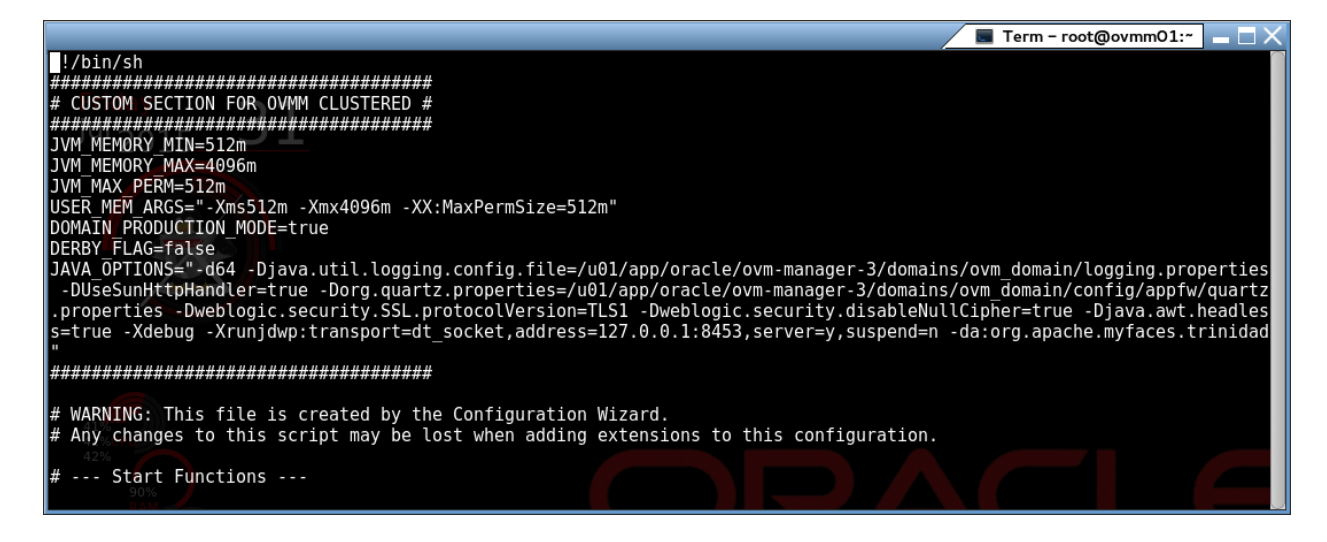

Figure 24: Edit "startWeblogic.sh" script

# 15.2. Prepare WebLogic userconfig to start/check/stop Oracle Weblogic.

• Run the following steps as the **or ad e** user to prepare the *userconfig* and *key*. Everything is created on /u01 so it is available for both nodes.

TABLE 47: CREATE USERCONFIG AND KEY FILES FOR CLUSTER WEBLOGIC ADMINISTRATION

# . /u01/app/oracle/Middleware/wlserver/server/bin/setWLSEnv.sh
 # mkdir /u01/app/oracle/cluster\_agent (oracle.dba)
 # java weblogic.Admin -username weblogic -userconfigfile /u01/app/oracle/cluster\_agent/config
 -userkeyfile /u01/app/oracle/cluster\_agent/key -password Welcome1 STOREUSERCONFIG

You should obtain something similar to the following output

TABLE 48: KEY AND CONFIG FILES EXAMPLE

[root@ovmm01 ~]# Is -I /u01/app/oracle/cluster\_agent total 20 -rw-r--r-- 1 oracle dba 227 Jul 15 06:43 config -rw-r--r-- 1 oracle dba 64 Jul 15 06:43 key

 Edit the script / u01/ app/ or ad e ov m manager-3/ do mai ns/ ov m\_do mai n/ bi n/ st op WebLogi c. sh and substitute the following entry

TABLE 49: T3 URL STANDARD CONFIGURATION

# t3://<hostname>:7001

With:

TABLE 50: T3 URL FOR CLUSTERED OVMM

# t3://<vip\_name\_created\_above>:7001

# 15.3. Define new Weblogic Server clustered resource

With this step Oracle VM Manager Weblogic resource will get in charge to Oracle Clusterware; execute following steps to complete the configuration.

• Stop Oracle VM Manager service as the root user:

### TABLE 51: STOP ORACLE VM MANAGER

## # service ovmm stop

• Set correct environment variables for the root user

### TABLE 52: SET THE CORRECT ENV(S) VARIABLES

# export ORACLE\_HOME=/clusterware/12.1.0/grid # export ORA\_CRS\_HOME=/clusterware/12.1.0/grid # export XAG\_HOME=/clusterware/xag # export ORACLE\_SID=+ASM1 # export PATH=\$XAG\_HOME/bin:\$ORACLE\_HOME/bin:\$PATH

• Verify the agctl command uses the XAG HOME path not the ORACLE HOME path:

## TABLE 53: STOP ORACLE VM MANAGER

# # which agctl # /clusterware/xag/bin/agctl

• Add WebLogic as a clustered resource

### TABLE 54: COMMAND SYNTAX

# agctl add weblogic\_admin\_server ovmm --domain\_home /u01/app/oracle/ovm-manager-3/domains/ovm\_domain --userconfigfile <config\_file\_created\_above> --userkeyfile <key\_file\_created\_above>

# crsctl setperm resource xag.ovmm.wl -o <user>

# crsctl setperm resource xag.ovmm.wl -g <group>

# crsctl modify resource xag.ovmm.wl -attr
"START\_DEPENDENCIES='hard(<vip\_resource\_name>,<mysql\_resource\_name>)
pullup(<vip\_resource\_name>,<mysql\_resource\_name>)'"
# crsctl modify resource xag.ovmm.wl -attr
"STOP\_DEPENDENCIES='hard(<vip\_resource\_name>,<mysql\_resource\_name>)'"

TABLE 55: COMMAND EXAMPLE

# agctl add weblogic\_admin\_server ovmm --domain\_home /u01/app/oracle/ovm-manager-3/domains/ovm\_domain --userconfigfile /u01/app/oracle/cluster\_agent/config --userkeyfile /u01/app/oracle/cluster\_agent/key

# crsctl setperm resource xag.ovmm.wl -o oracle

# crsctl setperm resource xag.ovmm.wl -g dba

# crsctl modify resource xag.ovmm.wl -attr "START\_DEPENDENCIES='hard(ovmmha.oow.local,xag.ovmm.mysql) pullup(ovmm-ha.oow.local,xag.ovmm.mysql)'" # crsctl modify resource xag.ovmm.wl -attr "STOP\_DEPENDENCIES='hard(ovmmha.oow.local,xag.ovmm.mysql)'"

# 15.4. Change SCRIPT\_TIMEOUT value from 60 to 300 to get higher timeouts on starting/checking/stopping cluster resource

• The maximum time (in seconds) for an action to run. Oracle Clusterware returns an error message if the action script does not complete within the time specified. The timeout applies to all actions (start, stop, check, and clean).

TABLE 56: CHANGE TIMEOUT VALUE

# crsctl modify resource xag.ovmm.wl -attr "SCRIPT\_TIMEOUT=300"

# 15.5. Verify resources status and new "Oracle VM Manager" Weblogic Server resource created above

• To verify the status of the WebLogic resource, you can use the crsstat -t command as either the root or or ad e user:

| [root@ovmm01 ∼]# crsstat -t<br>HA Resource                                                                                                    | Туре                                                                                                    | Target                                                                                                    | State                                                                                                    |                                                                                                  |
|----------------------------------------------------------------------------------------------------|----------------------------------------------------------------------------------------------------|----------------------------------------------------------------------------------------------------|----------------------------------------------------------------------------------------------------|--------------------------------------------------------------------------------------------------|
| ora.0CRV0TE.dg<br>ora.001FS.001VG.advm<br>ora.001FS.dg<br>ora.asm<br>ora.cvu<br>ora.hanfs.u01.export<br>ora.netl.network<br>ora.nfs.vip.havip | ora.diskgroup.type<br>ora.volume.type<br>ora.diskgroup.type<br>ora.asm.type<br>ora.cvu.type<br>ora.nfs vip.export.type<br>ora.network.type<br>ora.havip.type | ONLINE, ONLINE<br>ONLINE, ONLINE<br>ONLINE, ONLINE<br>ONLINE, ONLINE<br>ONLINE,<br>ONLINE,<br>ONLINE, ONLINE<br>ONLINE, ONLINE | ONLINE on ovmm01,<br>ONLINE on ovmm01,<br>ONLINE on ovmm01,<br>ONLINE on ovmm01,<br>ONLINE on ovmm01,<br>ONLINE on ovmm01,<br>ONLINE on ovmm01,<br>ONLINE on ovmm01, | ONLINE on ovmm02<br>ONLINE on ovmm02<br>ONLINE on ovmm02<br>ONLINE on ovmm02<br>ONLINE on ovmm02 |
| ora.ons<br>ora.ovmm01.vip<br>ora.ovmm02.vip<br>ora.scanl.vip<br>ora.u01fs.u01vg.acfs                                                          | ora.ons.type<br>ora.cluster_vip_net1.type<br>ora.cluster_vip_net1.type<br>ora.scan_vip.type<br>ora.acfs.type                                                 | ONLINE, ONLINE<br>ONLINE,<br>ONLINE,<br>ONLINE,<br>ONLINE, ONLINE                                                              | ONLINE on ovmm01,<br>ONLINE on ovmm01,<br>ONLINE on ovmm02,<br>ONLINE on ovmm01,<br>ONLINE on ovmm01.                                                                | ONLINE on ovmm02                                                                                 |
| ovmm-ha.oow.local<br>xag.ovmm.mysql<br>xag.ovmm.wl<br>[root@ovmm01 ~]#<br>[root@ovm01 ~]#                                                     | app.appvipx.type<br>xag.mysql.type<br>xag.wl.type                                                                                                    | ONLINE,<br>ONLINE,<br>OFFLINE,                                                                                                 | ONLINE on ovmm01,<br>ONLINE on ovmm01,<br>OFFLINE,                                                                                                    |                                                                                                  |

Figure 25: Verify Resource status

All resources should be ONLINE except the new xag.ovmm.wl resource which is still OFFLINE for both Target and State

• Start the **xag.ovmm.wl** clustered resource as the **root** user

TABLE 57: START ORACLE VM MANAGER FROM CLUSTER

root@ovmm01 ~]# export ORACLE\_HOME=/clusterware/12.1.0/grid [root@ovmm01 ~]# export ORA\_CRS\_HOME=/clusterware/12.1.0/grid [root@ovmm01 ~]# export PATH=\$ORACLE\_HOME/bin:\$PATH [root@ovmm01 ~]# crs\_start xag.ovmm.wl Attempting to start `xag.ovmm.wl` on member `ovmm01` Start of `xag.ovmm.wl` on member `ovmm01` succeeded.  Re-verify the cluster status and you'll see that the xag.ovmm.wl WebLogic resource is now active

| [root@ovmm01 ~]# crsstat -t                                                                                                    | -                                                                                                    | <b>-</b> .                                                                                                    | <b></b>                                                                                                    |
|----------------------------------------------------------------------------------------------------|----------------------------------------------------------------------------------------------------|----------------------------------------------------------------------------------------------------|----------------------------------------------------------------------------------------------------|
| HA RESOURCE                                                                                                    | туре                                                                                                    | Target                                                                                                    | State                                                                                                    |
| ora.OCRVOTE.dg<br>ora.U01FS.U01VG.advm<br>ora.U01FS.dg<br>ora.csm<br>ora.csm<br>ora.csm<br>ora.nsm<br>ora.nsm<br>ora.orsm<br>ora.orsm<br>ora.orsm<br>ora.orsm<br>ora.orsm<br>ora.orsm<br>ora.orsm<br>ora.orsm<br>ora.vip<br>ora.scan1.vip<br>ora.scan1.vip<br>ora.scan5.vip | ora.diskgroup.type<br>ora.volume.type<br>ora.diskgroup.type<br>ora.diskgroup.type<br>ora.asm.type<br>ora.nst.type<br>ora.nst.type<br>ora.nstvork.type<br>ora.havip.type<br>ora.cluster_vip_netl.type<br>ora.cluster_vip_netl.type<br>ora.asm.type | ONLINE, ONLINE<br>ONLINE, ONLINE<br>ONLINE, ONLINE<br>ONLINE, ONLINE,<br>ONLINE, ONLINE<br>ONLINE, ONLINE<br>ONLINE, ONLINE<br>ONLINE,<br>ONLINE,<br>ONLINE,<br>ONLINE,<br>ONLINE,<br>ONLINE, | ONLINE on ovmm01, ONLINE on ovmm02<br>ONLINE on ovmm01, ONLINE on ovmm02<br>ONLINE on ovmm01, ONLINE on ovmm02<br>ONLINE on ovmm01, ONLINE on ovmm02<br>ONLINE on ovmm01, ONLINE on ovmm02<br>ONLINE on ovmm01, ONLINE on ovmm02<br>ONLINE on ovmm01, ONLINE on ovmm02<br>ONLINE on ovmm01,<br>ONLINE on ovmm01,<br>ONLINE on ovmm01,<br>ONLINE on ovmm01,<br>ONLINE on ovmm01,<br>ONLINE on ovmm01,<br>ONLINE on ovmm01,<br>ONLINE on ovmm01,<br>ONLINE on ovmm01,<br>ONLINE on ovmm01, |
| ovmm-ha.oow.local<br>xag.övmm.mysql                                                                                                    | app.appvipx.type<br>xag.mysql.type                                                                                                    | ONLINE,<br>ONLINE,                                                                                                    | ONLINE on ovmmθ1,<br>ONLINE on ovmmθ1,                                                                                                    |
| xag.ovmm.wl                                                                                                    | xag.wl.type                                                                                                    | ONLINE,                                                                                                    | ONLINE on ovmm01,                                                                                                    |
| [root@ovmm01 ~]#                                                                                                    |                                                                                                    |                                                                                                    |                                                                                                    |
| [root@ovmm01]#                                                                                                    |                                                                                                    |                                                                                                    |                                                                                                    |

Figure 26: Verify resource status

| [root@d            | ovmm01 ~l;       | # netstat -anp legrep "7002) | 7001"                |                        |
|--------------------|------------------|------------------------------|----------------------|------------------------|
| tcp                | Θ                | 0 10.0.4.15:7001             | 0.0.0:*              | LISTEN 19142/java      |
| tcpFric            | dav 0            | 0 192.168.56.103:7001        | 0.0.0.0:*            | LISTEN 19142/java      |
| tcp                | 0_               | 0 192.168.56.10:7001         | 0.0.0.0:*            | LISTEN 19142/java      |
| tcp                | 20165_           | 0 127.0.0.1:7001             | 0.0.0:*              | LISTEN 19142/java      |
| tcp                | Θ                | 0 192.168.56.100:7001        | 0.0.0:*              | LISTEN 19142/java      |
| tcp                | Θ                | 0 169.254.12.230:7001        | 0.0.0:*              | LISTEN 19142/java      |
| tcp 🥖              | Θ                | 0 172.28.28.101:7001         | 0.0.0:*              | LISTEN 19142/java      |
| tcp                | 0                | 0 192.168.56.105:7001        | 0.0.0:*              | LISTEN 19142/java      |
| tcp                | 0                | 0 192.168.56.101:7001        | 0.0.0:*              | LISTEN 19142/java      |
| tcp                | Θ                | 0 127.0.0.1:7002             | 0.0.0:*              | LISTEN 19142/java      |
| tcp                | 0                | 0 10.0.4.15:7002             | 0.0.0:*              | LISTEN 19142/java      |
| tcp                | 0                | 0 192.168.56.101:7002        | 0.0.0:*              | LISTEN 19142/java      |
| tcp                | Θ                | 0 192.168.56.100:7002        | 0.0.0:*              | LISTEN 19142/java      |
| tcp                | Θ                | 0 192.168.56.103:7002        | 0.0.0:*              | LISTEN 19142/java      |
| tcp                | Θ                | 0 169.254.12.230:7002        | 0.0.0:*              | LISTEN 19142/java      |
| tcp                | 0                | 0 172.28.28.101:7002         | 0.0.0:*              | LISTEN 19142/java      |
| tcp <sup>52%</sup> | 0                | 0 192.168.56.10:7002         | 0.0.0:*              | LISTEN 19142/java      |
| tcp 51%            | 0                | 0 192.168.56.105:7002        | 0.0.0.0:*            | LISTEN 19142/java      |
| tcp51%             | Θ                | 0 127.0.0.1:7002             | 127.0.0.1:44193      | ESTABLISHED 19142/java |
| tcp                | Θ                | 0 192.168.56.101:7002        | 192.168.56.206:49337 | ESTABLISHED 19142/java |
| tcp                | <sup>91%</sup> 0 | 0 127.0.0.1:7002             | 127.0.0.1:44167      | ESTABLISHED 19142/java |

Figure 27: Verify process listening on ports 7001/7002

<u>At this point you should be able to connect and login to Oracle VM Manager using a web browser</u> using the Application VIP hostname or IP address.

# 16. Configure Oracle VM CLI to be managed by Oracle Clusterware 12c

# 16.1. Prepare Oracle VM CLI service

Copy linux service file "/etc/init.d/ovmcli" startup script to "/u01/app/oracle/cluster\_gent/ovmcli"

Apply following changes to the file / u01/ app' or ad e' d uster \_gent/ ov mcl i ; you can find this section at the end of the file.

TABLE 58: OVMCLI DEFAULT

case "\$1" in start) start ;; stop) stop ;; status) check ;; restart) stop start ;; \*) echo \$"Usage: \$0 {start|stop|status|restart}" RETVAL=1 esac

With:

TABLE 59: OVMCLI CHANGES TO APPLY (RED TEXT)

```
case "$1" in
start)
    start
    ;;
stop)
    stop
    ;;
clean)
    stop
    ;;
check)
    check
    ;;
restart)
    stop
    start
    ;;
*)
 echo $"Usage: $0
{start|stop|clean|check|restart}"
 RETVAL=1
esac
```

• On the primary node of the cluster, stop the existing ovmcli service, as "root":

#### TABLE 60: STOP OVMCLI LINUX SERVICE

### # service ovmcli stop

• Copy the following ovmcli.attr configuration file to /u01/app/oracle/cluster\_agent/ovmcli.attr. This file contains the configuration of the clustered ovmcli resource.

### "/u01/app/oracle/cluster\_agent"

#### TABLE 61: OVMCLI.ATTR CONFIGURATION FILE

**TYPE=cluster** resource ACL=owner:root:rwx,pgrp:root:r-x,other::r--,user:oracle:r-x ACTIONS= ACTION\_SCRIPT=/u01/app/oracle/cluster\_agent/ovmcli ACTION\_TIMEOUT=60 ACTIVE\_PLACEMENT=0 AGENT\_FILENAME=%CRS\_HOME%/bin/scriptagent AUTO\_START=restore CARDINALITY=1 CHECK\_INTERVAL=60 CHECK\_TIMEOUT=0 CLEAN\_TIMEOUT=60 DEGREE=1 DELETE\_TIMEOUT=60 DESCRIPTION= ENABLED=1 FAILOVER\_DELAY=0 FAILURE INTERVAL=0 FAILURE\_THRESHOLD=0 HOSTING\_MEMBERS=ovmm01 ovmm02 **INSTANCE\_FAILOVER=1** INTERMEDIATE\_TIMEOUT=0 LOAD=1 LOGGING\_LEVEL=1 MODIFY\_TIMEOUT=60 OFFLINE\_CHECK\_INTERVAL=0 PLACEMENT=restricted RELOCATE\_BY\_DEPENDENCY=1 **RESTART\_ATTEMPTS=3** SCRIPT\_TIMEOUT=60 SERVER\_CATEGORY= SERVER\_POOLS= START\_CONCURRENCY=0 START\_DEPENDENCIES=hard(xag.ovmm.wl) START\_TIMEOUT=0 STOP\_CONCURRENCY=0 STOP\_DEPENDENCIES=hard(xag.ovmm.wl) STOP TIMEOUT=0 UPTIME\_THRESHOLD=1h USER\_WORKLOAD=no

#### USE\_STICKINESS=0

• Edit "ovmcli.attr" file at the following line

TABLE 62: CHANGES IN OVMCLI.ATTR FILE

## HOSTING\_MEMBERS=ovmm01 ovmm02

Ensure that you use the correct hostnames for the <code>HOSTING\_MEMBERS</code> setting in ovmcli.attr. This should match the hostnames of your cluster nodes.

• Register the ovmcli resource by running the following commands as the root user

TABLE 63: CHANGES IN OVMCLI.ATTR FILE

# export ORACLE\_HOME=/clusterware/12.1.0/grid # export ORA\_CRS\_HOME=/clusterware/12.1.0/grid # export PATH=\$ORACLE\_HOME/bin:\$PATH # crsctl add resource ovmm.ovmcli.service -type cluster\_resource -file /u01/app/oracle/cluster\_agent/ovmcli.attr

# **16.2.** Verify the status of the ovmcli resource

• To verify the status of the ovmcli resource you can use the crsstat -t command as either the root or oracle user:

|                             |                           | _              |                                    |
|-----------------------------|---------------------------|----------------|------------------------------------|
| [root@ovmm01 ~]# crsstat -t |                           |                |                                    |
| HA Resource                 | Туре                      | Target         | State                              |
| Friday                      |                           |                |                                    |
| ora.OCRVOTE.dg 🚽            | ora.diskgroup.type        | ONLINE, ONLINE | ONLINE on ovmm01, ONLINE on ovmm02 |
| ora.U01FS.U01VG.advm 🚽 🚽    | ora.volume.type           | ONLINE, ONLINE | ONLINE on ovmm01, ONLINE on ovmm02 |
| ora.U01FS.dg                | ora.diskgroup.type        | ONLINE, ONLINE | ONLINE on ovmm01, ONLINE on ovmm02 |
| ora.asm                     | ora.asm.type              | ONLINE, ONLINE | ONLINE on ovmm01, ONLINE on ovmm02 |
| ora.cvu                     | ora.cvu.type              | ONLINE,        | ONLINE on ovmm01,                  |
| ora.hanfs_u01.export        | ora.nfs_vip.export.type   | ONLINE,        | ONLINE on ovmm01,                  |
| ora.net1.network            | ora.network.type          | ONLINE, ONLINE | ONLINE on ovmm01, ONLINE on ovmm02 |
| ora.nfs_vip.havip           | ora.havip.type            | ONLINE,        | ONLINE on ovmm01,                  |
| ora.ons                     | ora.ons.type              | ONLINE, ONLINE | ONLINE on ovmm01, ONLINE on ovmm02 |
| ora.ovmm01.vip              | ora.cluster_vip_net1.type | ONLINE,        | ONLINE on ovmm01,                  |
| ora.ovmm02.vip              | ora.cluster_vip_net1.type | ONLINE,        | ONLINE on ovmm02,                  |
| ora.scanl.vip               | ora.scan_vip.type         | ONLINE,        | ONLINE on ovmm01,                  |
| ora.u01fs.u01vg.acfs        | ora.acfs.type             | ONLINE, ONLINE | ONLINE on ovmm01, ONLINE on ovmm02 |
| ovmm-ha.oow.local           | app.appvipx.type          | ONLINE,        | ONLINE on ovmm01,                  |
| ovmm.ovmcli.service         | cluster_resource          | OFFLINE,       | OFFLINE,                           |
| xag.ovmm.mysql              | xag.mysql.type            | ONLINE,        | ONLINE on ovmm01,                  |
| xag.ovmm.wl                 | xag.wl.type               | ONLINE,        | ONLINE on ovmm01,                  |
| [root@ovmm01 ~]# _          |                           |                |                                    |
| [root@ovmm01 ~1#            |                           |                |                                    |

Figure 28: Verify resource status

All resources should be **ONLINE** with the exception of the new **ovmm.ovmcli.service** resource which is still **OFFLINE** for both Target and State

• Start the ovmm.ovmcli.service resource by running the following commands as the root user:

TABLE 64: START OVMCLI AS CLUSTERED RESOURCE

[root@ovmm01 ~]# export ORACLE\_HOME=/clusterware/12.1.0/grid [root@ovmm01 ~]# export ORA\_CRS\_HOME=/clusterware/12.1.0/grid [root@ovmm01 ~]# export PATH=\$ORACLE\_HOME/bin:\$PATH [root@ovmm01 ~]# crsctl start resource ovmm.ovmcli.service

• Re-verify resource status and you'll see that ov mm ov mc li. ser vi ce service is now active

| [root@ovmm01 ~]# crsstat -t<br>HA Resource                                | Туре                                                                                         | Target                                                                          | State                                                                                                    |
|---------------------------------------------------------------------------|----------------------------------------------------------------------------------------------|---------------------------------------------------------------------------------|----------------------------------------------------------------------------------------------------|
| ora.U01FS.U01VG.advm<br>ora.U01FS.U01VG.advm<br>ora.U01FS.dg<br>ora.asm   | ora.diskgroup.type<br>ora.volume.type<br>ora.diskgroup.type<br>ora.asm.type<br>ora.cvu.type  | ONLINE, ONLINE<br>ONLINE, ONLINE<br>ONLINE, ONLINE<br>ONLINE, ONLINE<br>ONLINE. | ONLINE on ovmm01, ONLINE on ovmm02<br>ONLINE on ovmm01, ONLINE on ovmm02<br>ONLINE on ovmm01, ONLINE on ovmm02<br>ONLINE on ovmm01, ONLINE on ovmm02<br>ONLINE on ovmm01. |
| ora.hanfs_u01.export<br>ora.netl.network<br>ora.nfs_vip.havip<br>ora.ons_ | ora.nfs_vip.export.type<br>ora.network.type<br>ora.havip.type<br>ora.ons.type                | ONLINE,<br>ONLINE, ONLINE<br>ONLINE,<br>ONLINE, ONLINE                          | ONLINE on ovmm01,<br>ONLINE on ovmm01, ONLINE on ovmm02<br>ONLINE on ovmm01, ONLINE on ovmm02<br>ONLINE on ovmm01, ONLINE on ovmm02                                       |
| ora.ovmm01.vip<br>ora.ovmm02.vip<br>ora.scan1.vip<br>ora.u015.u01yo.acfs  | ora.cluster_vip_net1.type<br>ora.cluster_vip_net1.type<br>ora.scan_vip.type<br>ora.acfs.type | ONLINE,<br>ONLINE,<br>ONLINE,<br>ONLINE, ONLINE                                 | ONLINE on ovmm01,<br>ONLINE on ovmm02,<br>ONLINE on ovmm01,<br>ONLINE on ovmm01, ONLINE on ovmm02                                                                         |
| ovmm.ba.oov local<br>ovmm.ovmcli.service<br>xag.ovmm.mysql<br>xag.ovmm.wl | cluster_resource<br>xag.mysql.type<br>xag.wl.type                                            | ONLINE,<br>UNLINE,<br>UNLINE,<br>ONLINE,                                        | ONLINE on ovmm01,<br>UNLINE on ovmm01,<br>UNLINE on ovmm01,<br>ONLINE on ovmm01,                                                                                          |
| [root@ovmm01 ~]#<br>[root@ovmm01 ~]#                                      |                                                                                              |                                                                                 |                                                                                                    |

Figure 29: Verify resource status

| [root@ovmm01 ~]# netstat -anp  grep 10000 |         |        |            |
|-------------------------------------------|---------|--------|------------|
| tcp 0 0.0.0.0:10000                       | 0.0.0:* | LISTEN | 21191/java |
| [root@ovmm01 ~]#                          |         |        |            |

Figure 30: Verify process listening on port 10000

# 17. Clustered Oracle VM Manager: Architecture and Network

It's important to know that the VIP (Virtual IP address) managed by Oracle Clusterware will only be used for client-access. All communication between Oracle VM Manager and Oracle VM Server(s) / Oracle VM Pool will continue to use the physical address associated to the hostname of the server.

Here an example of the architecture with Oracle VM Manager running on the first node of the cluster:

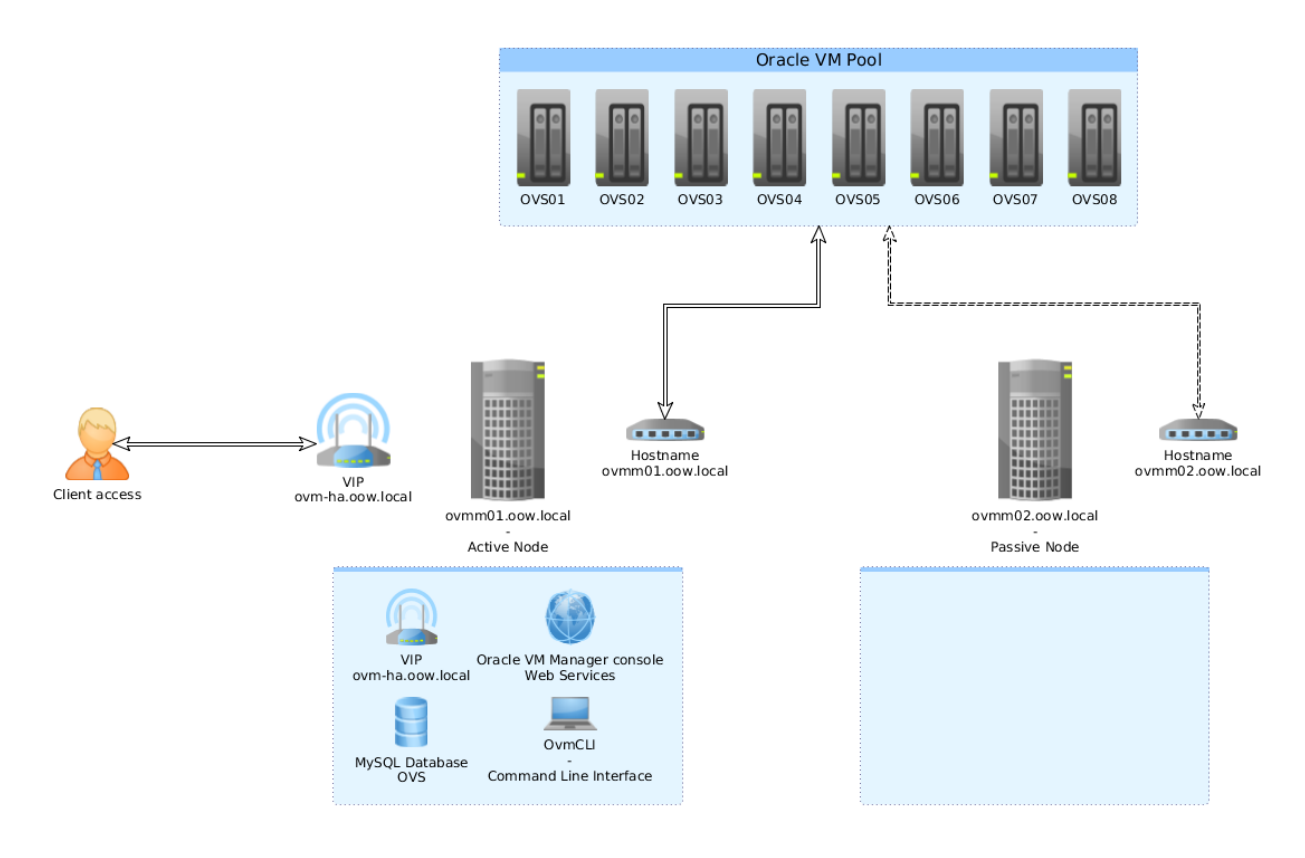

Figure 31: High-Level Architecture: Service active on node(1)

In case of switch-over / fail-over of the service, Oracle VM Manager will contact all Oracle VM Servers across all Pools using its hostname and will update the manager reference. Services will switch in the following mode:

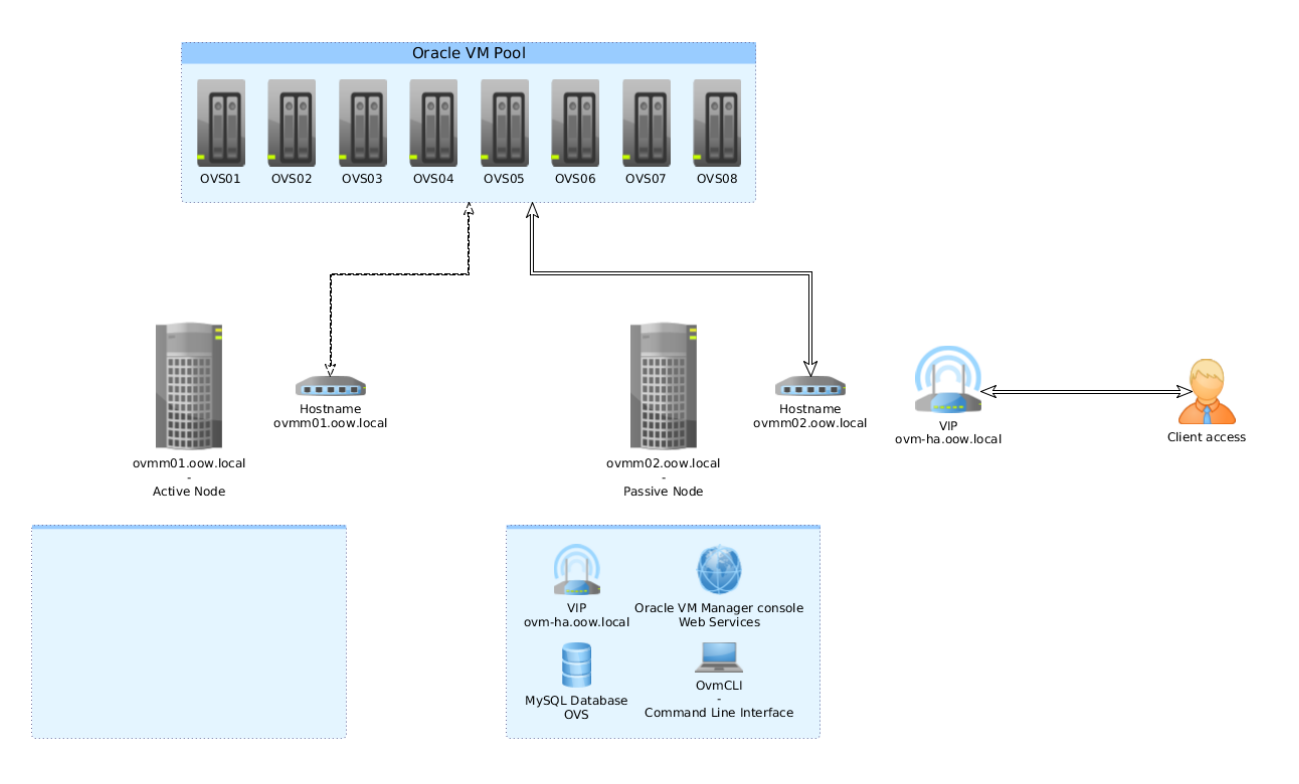

Figure 32: High-Level Architecture: Service migrated on node(2)

This is visible in the ovs-agent.log on each Oracle VM Server.

In this example, the Oracle VM Server is managed by **ovmm01.oow.local**. After a hard shutdown of ovmm01.oow.local, Oracle Clusterware automatically starts the Oracle VM Manager services on ovmm02.oow.local.

After the services have started on the secondary node, the ovs-agent(s) will recognize the new manager hostname (see log example below)

### TABLE 65: OVS-AGENT.LOG EXAMPLE (FAIL-OVER SCENARIO)

```
[2015-07-31 18:26:56 7299] DEBUG (service:77) call start: get_api_version
[2015-07-31 18:26:56 7299] DEBUG (service:77) call complete: get_api_version
[2015-07-31 18:26:56 7300] DEBUG (service:77) call start: discover_server
[2015-07-31 18:26:57 7300] DEBUG (service:77) call complete: discover_server
[2015-07-31 18:27:01 7330] DEBUG (service:75) call start:
```

.....

# [2015-07-31 18:27:01 7330] DEBUG (serverpool:269) Manager IP: 192.168.56.102 [2015-07-31 18:27:01 7330] DEBUG (service:77) call complete: take\_ownership

In the following example, we force Clusterware to move the services from ovmm02.oow.local back to ovmm01.oow.local:

"crsctl relocate resource ovmm-ha.oow.local -f"

### TABLE 66: EXAMPLE FORCE SWITCHOVER

[root@ovmm02 ~]# crsctl relocate resource ovmm-ha.oow.local -f CRS-2673: Attempting to stop 'xag.ovmm.mysql' on 'ovmm02' CRS-2677: Stop of 'xag.ovmm.mysql' on 'ovmm02' succeeded CRS-2673: Attempting to stop 'ovmm-ha.oow.local' on 'ovmm02' CRS-2677: Stop of 'ovmm-ha.oow.local' on 'ovmm02' succeeded CRS-2672: Attempting to start 'ovmm-ha.oow.local' on 'ovmm01' CRS-2676: Start of 'ovmm-ha.oow.local' on 'ovmm01' succeeded CRS-2672: Attempting to start 'xag.ovmm.mysql' on 'ovmm01' CRS-2676: Start of 'xag.ovmm.mysql' on 'ovmm01' CRS-2676: Start of 'xag.ovmm.mysql' on 'ovmm01' succeeded CRS-2672: Attempting to start `xag.ovmm.wl` on member `ovmm01` CRS-2676: Start of `xag.ovmm.wl` on member `ovmm01` CRS-2676: Start of `xag.ovmm.wl` on member `ovmm01` CRS-2676: Start of `xag.ovmm.wl` on member `ovmm01` CRS-2676: Start of `xag.ovmm.wl` on member `ovmm01` CRS-2676: Start of `xag.ovmm.wl` on member `ovmm01`

Output from /var/log/ovs-agent.log of a managed Oracle VM Server:

#### TABLE 67: OVS-AGENT.LOG EXAMPLE (FAIL-OVER SCENARIO)

[2015-07-31 18:54:57 1916] ERROR (notificationserver:240) Error sendinging statistics: [Errno 111] Connection refused
[2015-07-31 18:55:27 1916] ERROR (notificationserver:240) Error sendinging statistics: [Errno 111] Connection refused
[2015-07-31 18:55:57 1916] ERROR (notificationserver:240) Error sendinging statistics: [Errno 111] Connection refused
[2015-07-31 18:56:27 1916] ERROR (notificationserver:240) Error sendinging statistics: [Errno 111] Connection refused
[2015-07-31 18:56:57 1916] ERROR (notificationserver:240) Error sendinging statistics: [Errno 111] Connection refused
[2015-07-31 18:56:57 1916] ERROR (notificationserver:240) Error sendinging statistics: [Errno 111] Connection refused
[2015-07-31 18:56:59 9807] DEBUG (service:77) call start: get\_api\_version
[2015-07-31 18:56:59 9807] DEBUG (service:77) call start: discover\_server
[2015-07-31 18:56:59 9808] DEBUG (service:77) call start: discover\_server
[2015-07-31 18:56:59 9808] DEBUG (service:77) call start: discover\_server
[2015-07-31 18:57:00 9808] DEBUG (service:77) call complete: discover\_server
[2015-07-31 18:57:03 9833] DEBUG (service:75) call start:

. . . . .

. . . . . . . .

[2015-07-31 18:57:03 9833] DEBUG (serverpool:269) Manager IP: 192.168.56.101 [2015-07-31 18:57:04 9833] DEBUG (service:77) call complete: take\_ownership

# Using theOracle VM Manager clustered: "oraenv" command

Instead of exporting all variables each time, you can use the oraenv script to automatically configure the user environment

TABLE 68: USE "ORAENV" SCRIPT

[oracle@ovmm01 ~]\$ . oraenv

ORACLE\_SID = [oracle] ? +ASM1

The Oracle base has been set to /clusterware/oracle [oracle@ovmm01 ~]\$

# **18. Upgrading a clustered Oracle VM Manager**

Before upgrading a clustered Oracle VM Manager, disable all the cluster resources and restart the services on the primary node using the non-clustered startup scripts. This will prevent Clusterware trying to start the services on the secondary node during the upgrade process.

Once the upgrade is completed, execute the following steps to have clusterware resources correctly working.

# 18.1. Stop and disable all "Oracle VM Manager" linux services, as "root"

TABLE 69: DISABLE LINUX SERVICES

# service ovmm stop
# service ovmcli stop
# service ovmm\_mysql stop
# chkconfig ovmm off
# chkconfig ovmcli off
# chkconfig ovmm\_mysql off

# 18.2. Edit Weblogic start script

Modify "/u01/app/oracle/ovm-manager-3/domains/ovm\_domain/bin/startWebLogic.sh" script and add following custom section on top:

TABLE 70: CUSTOM SECTION OF STARTWEBLOGIC.SH

# 18.3. Edit Weblogic configuration file

Edit the script "/u01/app/oracle/ovm-manager-3/domains/ovm\_domain/bin/stopWebLogic.sh" and substitute the following entry:

TABLE 71: T3 URL STANDARD CONFIGURATION

# t3://<hostname>:7001

With:

TABLE 72: T3 URL FOR CLUSTERED ORACLE VM MANAGER

# t3://<vip\_dedicated>:7001

18.4. Edit Oracle VM Manager MySQL configuration file following the steps below

TABLE 73: EDIT "MY.CNF" MYSQL CONFIGURATION FILE

# cp /u01/app/oracle/mysql/data/my.cnf /u01/app/oracle/mysql/data/my.cnf.original

# vi /u01/app/oracle/mysql/data/my.cnf

18.5. Add "auth\_socket.so" plugin to MySQL.cnf conf file

Add the following plugin-load function in the head of the file under section "mysqld"

TABLE 74: CHANGE INTRODUCED IN MYSQL.CNF

plugin-load=auth socket.so

EXAMPLE:

[mysqld] plugin-load=<u>auth\_socket.so</u> basedir=/usr datadir=/u01/app/oracle/mysql/data .....

18.6. Start "MySQL" linux service temporarily

TABLE 75: START MYSQL SERVICE

# service ovmm\_mysql start

# 18.7. Create MySQL "oracle" user

Connect to MySQL database and create one MySQL user that will be used by Oracle Clusterware, as "**root**" (admin password of Oracle VM Manager to access)

TABLE 76: CONNECT TO MYSQL DATABASE AS ROOT

# mysql -uroot -p -h 127.0.0.1 -P 49500 --protocol=tcp

The password to access MySQL Database is the same of user "admin" of Oracle VM Manager

18.8. Execute following MySQL commands once connected to the database

TABLE 77: CREATE USER "ORACLE" AND GRANT PRIVILEGES

mysql> create user 'oracle'@'localhost' identified with auth\_socket; mysql> GRANT ALL ON \*.\* TO 'oracle'@'localhost' with grant option;

18.9. Stop "MySQL" linux service, as "root"

TABLE 78: STOP MYSQL LINUX SERVICE

# service ovmm\_mysql stop

18.10. Copy and edit "ovmcli" service file cluster resource management

Copy linux service file *"/etc/init.d/ovmcli"* to *"/u01/app/oracle/cluster\_gent/ovmcli"* Apply following changes to the file **/ u01/app/ or ad e/ d uster\_gent/ ov mcli**; you can find this section at the end of the file.

TABLE 79: OVMCLI DEFAULT

| case "\$1" in |  |  |
|---------------|--|--|
| start)        |  |  |
| start         |  |  |
| ,,            |  |  |
| stop)         |  |  |
| stop          |  |  |
| ;;            |  |  |
| status)       |  |  |
| check         |  |  |
| ;;            |  |  |

| restart)                     |  |
|------------------------------|--|
| stop                         |  |
| start                        |  |
| ;;                           |  |
| *)                           |  |
| echo \$"Usage: \$0           |  |
| {start stop status restart}" |  |
| RETVAL=1                     |  |
| esac                         |  |

TABLE 80: OVMCLI CHANGES TO APPLY (RED TEXT)

```
case "$1" in
start)
    start
    ;;
stop)
    stop
    ;;
clean)
    stop
    ;;
check)
    check
    ;;
restart)
    stop
    start
    ;;
*)
 echo $"Usage: $0
{start|stop|clean|check|restart}"
 RETVAL=1
esac
```

# 18.11. Update MySQL RPMs packages on the second node

While the node where Oracle VM Manager has been upgraded already has all MySQL RPMs updated, the second node of the cluster doesn't; from the "Oracle VM Manager" ISO identify MySQL RPMs for your Linux distribution

TABLE 81: IDENTIFY MYSQL RPMS

```
[root@ovmm01 ~]# II /mnt/components/*OEL*
-rw-r--r-- 1 root root 3017880 May 20 20:28 /mnt/components/MEB_OEL5_meb-3.12.0-
rhel5.x86_64.rpm
-rw-r--r-- 1 root root 2499624 May 20 20:28 /mnt/components/MEB_OEL6_meb-3.12.0-
el6.x86_64.rpm
-rw-r--r-- 1 root root 2443348 May 20 20:28 /mnt/components/MEB_OEL7_meb-3.12.0-
```

### el7.x86\_64.rpm

-rw-r--r-- 1 root root 328061981 May 20 20:28 /mnt/components/OEL5\_5.6.24\_Linux-x86\_64.zip -rw-r--r-- 1 root root 234737078 May 20 20:28 /mnt/components/OEL6\_5.6.24\_Linux-x86-64.zip -rw-r--r-- 1 root root 247406554 May 20 20:28 /mnt/components/OEL7\_5.6.24\_Linux-x86\_64.zip

18.12. Copy the updated release "zip" and "rpm" files containing on the second node of the cluster.

Note that releases of these files can change on different Oracle VM Manager version.

TABLE 82: COPY FILES TO THE SECOND NODE

[root@ovmm01 ~]# scp /media/components/OEL6\_5.6.24\_Linux-x86-64.zip MEB\_OEL6\_meb-3.12.0-el6.x86\_64.rpm <u>ovmm02:/tmp</u>

### 18.13. On the second node of the cluster, extract RPMs contained in the zip file

TABLE 83: UNZIP FILE CONTAINING RPMS ON THE SECOND NODE

## # [root@ovmm02 ~]# cd /tmp/

# [root@ovmm02 tmp]# unzip OEL6\_5.6.24\_Linux-x86-64.zip # Archive: OEL6\_5.6.24\_Linux-x86-64.zip # extracting: MySQL-embedded-advanced-5.6.24-1.el6.x86\_64.rpm # extracting: MySQL-devel-advanced-5.6.24-1.el6.x86\_64.rpm # extracting: MySQL-devel-advanced-5.6.24-1.el6.x86\_64.rpm # extracting: MySQL-shared-compat-advanced-5.6.24-1.el6.x86\_64.rpm # extracting: MySQL-test-advanced-5.6.24-1.el6.x86\_64.rpm # extracting: MySQL-client-advanced-5.6.24-1.el6.x86\_64.rpm # extracting: MySQL-client-advanced-5.6.24-1.el6.x86\_64.rpm # extracting: MySQL-server-advanced-5.6.24-1.el6.x86\_64.rpm

## 18.14. Upgrade MySQL RPMs on the second node

Packages need to be upgraded are:

- a. MySQLshared-compat-advanced
- b. MySQL-server-advanced
- c. MySQL-devel-advanced
- d. MySQL-client-advanced
- e. MySQL-shared-advanced
- f. MEB\_OEL<X>\_meb

TABLE 84: UPGRADE MYSQL RPMS

# [root@ovmm02 tmp]# rpm -Uhv MySQL-shared-compat-advanced-5.6.24-1.el6.x86\_64.rpm MySQL-server-advanced-5.6.24-1.el6.x86\_64.rpm MySQL-devel-advanced-5.6.24-1.el6.x86\_64.rpm MySQL-client-advanced-5.6.24-1.el6.x86\_64.rpm MySQL-sharedadvanced-5.6.24-1.el6.x86\_64.rpm

# 18.15. Start all "Oracle VM Manager" services by Oracle Clusterware 12c

The following commands should be executed as "root".

TABLE 85: COPY FILES TO THE SECOND NODE

# export ORACLE\_HOME=/clusterware/12.1.0/grid # export ORA\_CRS\_HOME=/clusterware/12.1.0/grid # export PATH=\$ORACLE\_HOME/bin:\$PATH # crs\_start ovmm.ovmcli.service xag.ovmm.wl xag.ovmm.mysql ovmm-ha.oow.local

# Conclusion

Oracle VM Manager has been installed and configured and all services are registered, monitored, and managed as cluster resources by Oracle Clusterware.

In the event of a server failure or an application crash, Clusterware will automatically restart the services on the surviving node of the cluster.

For more information about Oracle VM, visit www.oracle.com/virtualization.

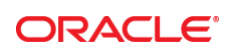

CONNECT WITH US

Blogs.oracle.com/virtualization

Facebook.com/OracleVirtualization

Twitter.com/ORCL Virtualize

oracle.com

Oracle Corporation, World Headquarters 500 Oracle Parkway Redwood Shores, CA 94065, USA Worldwide Inquiries Phone: +1.650.506.7000 Fax: +1.650.506.7200

#### Hardware and Software, Engineered to Work Together

Copyright © 2015, Oracle and/or its affiliates. All rights reserved. This document is provided for information purposes only, and the contents hereof are subject to change without notice. This document is not warranted to be error-free, nor subject to any other warranties or conditions, whether expressed orally or implied in law, including implied warranties and conditions of merchantability or fitness for a particular purpose. We specifically disclaim any liability with respect to this document, and no contractual obligations are formed either directly or indirectly by this document. This document may not be reproduced or transmitted in any form or by any means, electronic or mechanical, for any purpose, without our prior written permission.

Oracle and Java are registered trademarks of Oracle and/or its affiliates. Other names may be trademarks of their respective owners.

Intel and Intel Xeon are trademarks or registered trademarks of Intel Corporation. All SPARC trademarks are used under license and are trademarks or registered trademarks of SPARC International, Inc. AMD, Opteron, the AMD logo, and the AMD Opteron logo are trademarks or registered trademarks of Advanced Micro Devices. UNIX is a registered trademark of The Open Group. 0218

Oracle VM 3: Using Oracle Clusterware to Protect Oracle VM Manager February 2018 Author: Simon Coter Revision: 7.0 Change in custom doc properties

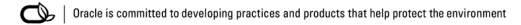